# Month and Year End Process Quick Guide

# Cloud Solutions for Bigger Business

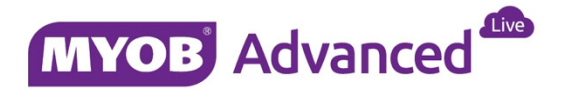

# Table of contents

| Introduction                                                | 4  |
|-------------------------------------------------------------|----|
| Inventory                                                   | 5  |
| Accounts Payable                                            | 7  |
| Accounts Receivable                                         | 9  |
| Currency Management (Optional)                              | 12 |
| Cash Management                                             | 13 |
| Fixed Assets                                                | 15 |
| TAX / BAS (Finalise and Lodge BAS) (AU Region)              | 16 |
| TAX / GST Return (Finalise and Lodge GST Return)(NZ Region) | 16 |
| General Ledger                                              | 20 |
| Year End Procedure                                          | 21 |

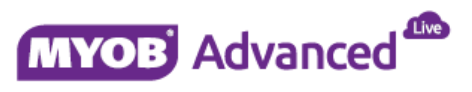

MYOB Australia Pty Ltd Website: myob.com.au/myob.co.nz

ABN 13 086 760 198

#### Disclaimer

MYOB has carefully prepared this material but excludes (to the extent allowed by legislation) any direct or indirect liability arising from errors or omissions or from its use. Any case studies (including the application of particular accounting standards or legislation) are representative examples only, and will not directly apply to the user's own circumstances. They are not a substitute for professional advice. Users must check that third party materials, for example from the IRD and the ATO, are current at the time they are used.

#### Trademarks

MYOB<sup>°</sup>, MYOB Accountants Office<sup>°</sup>, MYOB AccountEdge<sup>°</sup>, MYOB AccountEdge<sup>°</sup> Network Edition, MYOB AccountRight<sup>™</sup>, MYOB AccountRight Standard<sup>™</sup>, MYOB AccountRight Plus<sup>™</sup>, MYOB AccountRight Premier<sup>™</sup>, MYOB AccountRight Enterprise<sup>™</sup>, MYOB Accounting<sup>™</sup>, MYOB Accounting Plus<sup>™</sup>, MYOB BusinessBasics<sup>™</sup>, MYOB CashBasics<sup>™</sup>, MYOB ClientConnect<sup>™</sup>, MYOB FirstEdge<sup>°</sup>, MYOB M-Powered<sup>°</sup>, MYOB M-Powered Services<sup>™</sup>, MYOB M-Powered Bank Statements<sup>™</sup>, MYOB M-Powered Invoices<sup>™</sup>, MYOB M-Powered MoneyController<sup>™</sup>, MYOB M-Powered Payments<sup>™</sup>, MYOB ODBC DeveloperPack<sup>™</sup>, MYOB ODBC Direct<sup>™</sup>, MYOB PowerPay<sup>°</sup>, MYOB Premier<sup>°</sup>, MYOB Premier Enterprise<sup>°</sup>, RetailManager<sup>°</sup>, Accountants Office<sup>°</sup>, AccountEdge<sup>°</sup>, Accounting Plus<sup>™</sup>, BusinessBasics<sup>™</sup>, ClientConnect<sup>™</sup>, FirstEdge<sup>°</sup>, M-Powered<sup>°</sup>, M-Powered Superannuation<sup>™</sup>, ODBC DeveloperPack<sup>™</sup>, ODBC Direct<sup>™</sup>, PowerPay<sup>°</sup> and Premier<sup>°</sup> are registered trademarks or trademarks of MYOB Technology Pty Ltd and their use is prohibited without prior consent. Ceedata, Solution 6 MAS and Xlon are registered trademarks or trademarks of Solution 6 Holdings Limited, a member of the MYOB group.

Adobe<sup>®</sup>, Acrobat<sup>®</sup>, Acrobat Reader<sup>®</sup>, Adobe Reader<sup>®</sup>, PDF<sup>™</sup>, and PostScript<sup>®</sup> are trademarks or registered trademarks of Adobe Systems Incorporated.

AddressBook, Apple<sup>°</sup>, iCal<sup>°</sup>, Macintosh<sup>°</sup>, and QuickTime<sup>°</sup> and the QuickTime logo are registered trademarks of Apple Inc. Mac and the Mac logo are trademarks of Apple Inc., used under licence. MobileMe<sup>SM</sup> is a service mark of Apple Inc. Microsoft, Access, Excel, Internet Explorer, .Net Framework, Office, Outlook, Smart Tags, Windows and Word are registered trademarks or trademarks of Microsoft Corporation in the United States or other countries. Quicken<sup>°</sup> and QuickBooks<sup>°</sup> are registered trademarks of Intuit Inc. 4D Tools<sup>°</sup> is a registered trademark of 4D S.A. BPAY<sup>°</sup> is a registered trademark of BPAY Pty Ltd, ABN 69 079 137 518. CaseWare<sup>°</sup> is a registered trademark of CaseWare International Inc. FlexNet Connect<sup>°</sup> is a registered trademark of Flexera Software<sup>™</sup> Inc. Google Maps<sup>™</sup> card links included with permission. HandiLedger<sup>°</sup> is a registered trademark of HandiSoft Software Pty Ltd. POSTbillpay<sup>°</sup> is a registered trademark of the Australian Postal Corporation. SM2DGraphView Copyright 2002-2008 Snowmint Creative Solutions LLC snowmintcs.com/. Sentry Spelling Checker Engine for Windows, copyright Wintertree Software Inc. Brio Intelligence and Hyperion Intelligence are trademarks or registered trademarks of Hyperion Solutions Corporation. Crystal Reports<sup>°</sup> is a registered trademark of Crystal Decisions, Inc. in the United States or other countries. MasterCard<sup>°</sup> is a registered trademark of MasterCard International Inc. VISA<sup>°</sup> is a registered trademark of Visa International Service Association.

RightNow CX<sup>®</sup> is a registered trademark of RightNow Technologies Inc

Other products mentioned may be service marks, trademarks or registered trademarks of their respective owners.

#### © MYOB Technology Pty Ltd 2016. All rights reserved.

This material is intended only for MYOB Enterprise Solutions Business Partners and their customers. No part of this publication may be copied, reproduced, utilised, transmitted, or distributed in any form by any means—including photocopying, recording, mechanical, electronic or otherwise—by any other party without the prior written authorisation of MYOB Technology Pty Ltd.

Version 2016.1.3

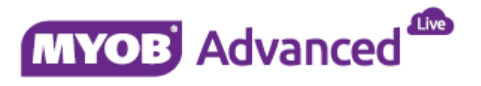

# Introduction

The purpose of this document is to guide you through the month and year end activities in MYOB Advanced from ensuring that all records are properly released and posted to the GL through to reconciling the sub ledgers to the general ledger.

Closing a financial period or year, preparing a new financial year or reporting your business activity to the Australian Tax Office are all critical activities that have to be performed.

This document also discusses the preparation of your Business Activity Statement as well as closing out the financial year end and preparing for the new financial year.

As a business you may have specific business processes which this quick guide may not discuss, however the aim of this quick guide is to discuss those common activities. If any of these common activities are not required, for example currency management, they will be marked as optional.

This quick guide takes screen shots from and was tested using MYOB Advanced Enterprise edition Version 2016.1.3. Screen shots may differ due to configuration differences.

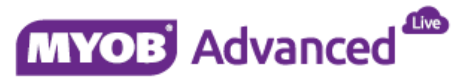

### Inventory

- 1. Finalise and post (Release) all the transactions for the current period (IN501000)
  - a. Receipts
  - b. Issues
  - c. Kit Assembly
  - d. Transfers
  - e. Adjustments

### 2. Validate Inventory (Optional)

Distribution > Inventory > Processes > Closing > Validate Inventory (IN505000)

- a. Mark all the Stock Items
- b. Click on Process All

Note: The process will evaluate all the inventory quantities and validates the balances.

| š                   | -                        | 0.00000 |        |   |   |            | 1.03  | cond C | ome:         |              |            |                |                      |  |
|---------------------|--------------------------|---------|--------|---|---|------------|-------|--------|--------------|--------------|------------|----------------|----------------------|--|
| Inventory           |                          |         |        | 4 | ¢ | 3          | Sydr  | ney    | - Validate   | Invento      | у ж        |                |                      |  |
| Type your qu        | ery here                 |         | Search |   | ( | C          | ٢     | 1      | Process      | Process      | All C      | ↔  🗵           | Ŧ                    |  |
| 1                   | •                        | [L]     | ¢      |   |   | Wa         | areho | use    |              | MAIN - M     | ain        |                | Q                    |  |
|                     |                          |         |        |   |   | Fir        | . Pe  | riod:  | 1            | 12-2016      | 📄 Rebuil   | d Item History | 🗐 Replan Back Orders |  |
| Daily               |                          |         |        |   | - | 0          |       | 4      | Inventory ID | <b>T</b> T Q | y. On Hand | Qty. Available | Oty. Not Available   |  |
| Release IN [        | locuments                |         |        |   | • | 0          | D     |        | STOCK        |              | 1.00       | 1.00           | 0.00                 |  |
| Recurring           |                          |         |        |   | 0 | 0          | Ď.    |        | STOCK 1      |              | 0.00       | 0.00           | 0.00                 |  |
| Update Stan         | lard Costs               |         |        |   | 0 | 6          | 0     | 2      | STOCK 10     |              | 0.00       | 0.00           | 0.00                 |  |
| Dhustest Ca         |                          |         |        |   | • | <b>B</b> - | D     | 1      | STOCK 2      |              | 0.00       | 0.00           | 0.00                 |  |
| Prenare Physical Co | ical Count               |         |        |   | 9 | 0          | D     |        | STOCK 3      |              | 0.00       | 0.00           | 0.00                 |  |
| Update ABC          | Code                     |         |        |   | 9 | 8          | D)    |        | STOCK 4      |              | 0.00       | 0.00           | 0.00                 |  |
| Update Move         | ment Class               |         |        |   |   | 0          | 12    | 12     | STOCKE       |              | 0.00       | 0.00           | 0.00                 |  |
| Destadat            |                          |         |        |   |   | - 0.1      | 24    | 121    | STOCKE       |              | 0.00       | 0.00           | 0.00                 |  |
| Colculate De        | ent<br>plenishment Parar | natore  |        |   |   |            | 10    | 12     | STOCK U      |              | 0.00       | 0.00           | 0.00                 |  |
| Apply Repler        | ishment Paramete         | rs      |        |   |   | 0          | 0     |        | STOCK        |              | 0.00       | 0.00           | 0.00                 |  |
| Prepare Repl        | enishment                |         |        |   |   | 10         | 10    | 1      | STOCK 8      |              | 0.00       | 0.00           | 0.00                 |  |
|                     |                          |         |        |   |   | 9          | 12    | 2      | STOCK 9      |              | 0.00       | 0.00           | 0.00                 |  |
| Closing             | al Daviada               |         |        |   |   |            |       |        |              |              |            |                |                      |  |
| Validate Inco       | ai renods                |         |        |   |   |            |       |        |              |              |            |                |                      |  |

### 3. Reconcile Stock On Hand GL Account Versus Inventory Valuation Report

Distribution > Inventory > Reports TAB > Balances > Inventory Valuation (IN615500)

| Inventory | Valuation    |         |             |          |                 |        |              |                  |
|-----------|--------------|---------|-------------|----------|-----------------|--------|--------------|------------------|
| Company:  | Sydney       |         |             |          |                 |        | Date:        | 29/06/2016 10:40 |
| User:     | Admin        |         |             |          |                 |        | Page:        | 1 of 1           |
| Account   | Sub.         |         |             |          |                 |        | Total Qty.   | Total Cost       |
| 1300      | 000000000    |         |             |          |                 |        | 3.00         | 325.00           |
| Warehouse | Inventory ID | Subitem | Description | Location | Lot/Serial Nbr. |        | Qty. On Hand | Total Cost       |
| MAIN      | SEGMENT      |         | SEGMENT     |          |                 |        | 0.00         | 0.00             |
| MAIN      | STOCK        |         | STOCK       |          |                 |        | 1.00         | 100.00           |
| MAIN      | TRIM         |         | TRIM        |          |                 |        | 2.00         | 225.00           |
|           |              |         |             |          |                 | Total: | 3.00         | 325.00           |

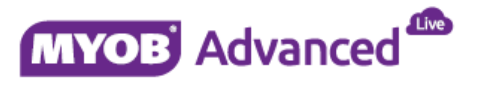

### 5. Close Financial Periods

Distribution > Inventory > Processes > Closing > Close financial periods (IN509000)

- a. Select the period you want to close
- b. Print Unreleased Document (Optional)
- c. Click Close Period

| Inventory     |                  |          |        | 4 | C | ,    | Sydney - C             | Close Financial P | eriods 🌟        |        |   |   |
|---------------|------------------|----------|--------|---|---|------|------------------------|-------------------|-----------------|--------|---|---|
| Type your q   | uery here        |          | Search |   | c | 2    | r Clos                 | se Periods Un     | released Docume | nts  ⇔ | x | Ŧ |
|               |                  | G        | ń      |   |   | 2    | Financial<br>Period ID | Description       | Act             |        |   |   |
| <i>e</i>      |                  | ш        | ~      |   | > | •    | 01-2015                | July              |                 |        |   |   |
| Daily         |                  |          |        |   |   |      | 02-2015                | August            |                 |        |   |   |
| Release IN    | Documents        |          |        |   |   | 2    | 03-2015                | September         |                 |        |   |   |
| Decurring     |                  |          |        |   |   | 2    | 04-2015                | October           |                 |        |   |   |
| Update Star   | idard Costs      |          |        |   |   |      | 05-2015                | November          |                 |        |   |   |
| a prove a ser |                  |          |        |   |   | •    | 06-2015                | December          |                 |        |   |   |
| Physical Co   | ount             |          |        |   |   | 2    | 07-2015                | January           |                 |        |   |   |
| Prepare Phy   | sical Count      |          |        |   |   |      | 09 2015                | Echany            |                 |        |   |   |
| Update ABC    | Code             |          |        |   |   | (TR) | 00-2015                | rebidary          |                 |        |   |   |
| Update Mov    | ement Class      |          |        |   |   |      | 09-2015                | March             | ×               |        |   |   |
| Replenishn    | nent             |          |        |   |   | 4    | 10-2015                | April             | Y               |        |   |   |
| Calculate R   | eplenishment Pai | rameters |        |   |   | 4    | 11 2015                | May               | $\mathbf{N}$    |        |   |   |
| Apply Reple   | nishment Param   | eters    |        |   |   |      | 12-2015                | June              | $\mathbf{N}$    |        |   |   |
| Prepare Rep   | lenishment       |          |        |   |   |      |                        |                   |                 |        |   |   |
| Closing       |                  |          |        |   |   |      |                        |                   |                 |        |   |   |
| Close Final   | icial Periods    |          |        |   |   |      |                        |                   |                 |        |   |   |
| Validate Inv  | entory           |          |        |   |   |      |                        |                   |                 |        |   |   |

**NOTE:** If any transactions are pending which needs to be posted in the current period then system will not allow you to close the period.

Once the period is closed system will remove the period ID from the list

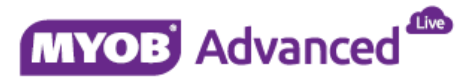

### **Accounts Payable**

- 1. Finalise and post (Release) all the transactions for the current period.(AP501000)
  - a. Invoices
  - b. Debit Adjustments
  - c. Credit Adjustments
  - d. Prepayments
  - e. EFT and Cheque Payments
  - f. Landed Cost transactions
- 2. Validate Supplier Balances (Optional)

Finance > Accounts Payable > Processes > Closing > Validate Supplier Balance (AP509900)

- a. Mark all the Vendors
- b. Click on Process All

Note: The process will evaluate all the Supplier balances and validate it

| MYOB Adv                                 | vanced                 | Organisation | Financ | e      | Dis   | strib | utio             | n,    | Config   | uration | System          | Help                                          |
|------------------------------------------|------------------------|--------------|--------|--------|-------|-------|------------------|-------|----------|---------|-----------------|-----------------------------------------------|
| General                                  | Ledger Cas             | h Management | Accour | nts Pa | iyabl | e     | A                | ccou  | nts Rece | vable   | Fixed Asse      | ts Deferred Revenue Taxes Currency Management |
| Accounts                                 | Payable                |              |        | 4      | C     |       | Sydr             | ney   | + Valida | te Supp | lier Balances   | *                                             |
| Type your (                              | query here             |              | Search |        | C     | 2     | ٢                | 5     | Process  | Proce   | ss All 🕑        | • ⊨ X 1                                       |
| L                                        | •                      | lu           | \$     |        | .0    | Fin   | Pe               | riod. |          | 01-2015 | 5               | ρ.                                            |
|                                          |                        |              |        |        |       | Ve    | ndor             | Clas  | 5        |         |                 | Q                                             |
| <ul> <li>Daily<br/>Release AF</li> </ul> | <sup>o</sup> Documents |              |        |        | 86    | 0     |                  | d)    | Vendor   |         | Vendor<br>Class | Vendor Name                                   |
| Release La                               | inded Costs            |              |        |        | >     | 0     |                  |       | ATO      |         | TAXAGE          | Australian Taxation Office                    |
| - Payment P                              | rocessing              |              |        |        |       | 8     | D:               |       | DHS      |         | VENDDFT         | Department of Human Services                  |
| Approve Bil                              | lls for Payment        |              |        |        |       | Ð     | Ď.               |       | EP00000  | 001     | EMPLYD          | Dunna Guru, Mr.                               |
| Prepare Pa                               | yments                 |              |        |        |       | 0     | 0                |       | EP00000  | 002     | EMPLYD          | Ross Ben, Mr.                                 |
| Process Pa                               | ayments / Print Ch     | reques       |        |        |       | 6     | D.               |       | EP00000  | 003     | EMPLYD          | Smith James, Mr.                              |
| Release Pa                               | syments                | 225          |        |        |       | 8     | $\mathbb{D}_{1}$ |       | EP00000  | 004     | EMPLYD          | Seal Shawn, Mr.                               |
| Print / Ema                              | II AP Remittance       | Advice       |        |        |       | 6     | Ð.               |       | EP00000  | 005     | EMPLYD          | User Employee, Mr.                            |
| <ul> <li>Recurring</li> </ul>            |                        |              |        |        |       | 6     | D.               |       | SUPPLE   | IR 1    | VENDDET         | SUPPLIER 1                                    |
| Generate R                               | lecurring Transact     | ions         |        |        |       | Q.    | n                |       | SUPPLIE  | R 2     | VENDDFT         | SUPPLIER 2                                    |
| Update Sup                               | pplier Discounts       |              |        |        |       |       |                  |       |          |         |                 |                                               |
| + Closing                                |                        |              |        |        |       |       |                  |       |          |         |                 |                                               |
| Close Finar                              | ncial Periods          |              |        |        |       |       |                  |       |          |         |                 |                                               |
| Validate St                              | upplier Balances       |              |        |        |       |       |                  |       |          |         |                 |                                               |

### 3. Reconcile AP control account balance versus AP balance by GL Account Report.

Finance > Accounts Payable > Report TAB > AP Balance by GL Account (AP632000)

| 1 of 1<br>29/06/2016 10:48 | Page:<br>Date: |                               | 12-2016     | Fin. Period: |         | 1       | ih: MAII   | Bran             | t     | By Account<br>Sydney<br>Admin | AP Balance<br>Company:<br>User: |
|----------------------------|----------------|-------------------------------|-------------|--------------|---------|---------|------------|------------------|-------|-------------------------------|---------------------------------|
|                            |                |                               |             |              |         |         |            | Description      |       | Sub.                          | Account                         |
|                            |                |                               |             |              |         |         |            | Accounts Payable | 00000 | 00000                         | 1500                            |
|                            |                |                               |             |              |         |         |            |                  |       | Name                          | Vendor                          |
|                            |                |                               |             |              |         |         |            |                  | IER 1 | SUPPL                         | SUPPLEIR 1                      |
| Balance                    | Amount         |                               | Description | Closed       | Posted  | Entered | Date       | Vendor Ref.      | Туре  | Applied To                    | Ref. Nbr.                       |
| 110.00                     | 110.00         |                               |             |              | 12-2016 | 12-2016 | 23/06/2016 | ssr              | BILL  |                               | 000007                          |
| 25.00                      | 25.00          |                               |             |              | 12-2016 | 12-2016 | 23/06/2016 | sar              | BILL  |                               | 800000                          |
| 135.00                     |                | Vendor Documents Total:       |             |              |         |         |            |                  |       |                               |                                 |
| 0.00                       |                | Vendor Unrealized Gain/Loss:  |             |              |         |         |            |                  |       |                               |                                 |
| 135.00                     |                | Account Documents Total:      |             |              |         |         |            |                  |       |                               |                                 |
| 0.00                       |                | Account Unrealized Gain/Loss: |             |              |         |         |            |                  |       |                               |                                 |

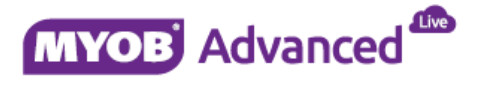

### 4. Close Financial Periods

Finance > Accounts Payable > Processes > Closing > Close financial periods (AP506000)

- a. Select the period you want to close
- b. Print Unreleased Documents (Optional)
- c. Click Close Period

| муов    | Advanced              | ^         | Organisation  | Finan  | :e     | D    | strit | oution                 | Configuration     | System        | Help                                       |
|---------|-----------------------|-----------|---------------|--------|--------|------|-------|------------------------|-------------------|---------------|--------------------------------------------|
| Ger     | neral Ledger          | Ca        | sh Management | Accour | nts Pa | ayat | le    | Accou                  | nts Receivable    | Fixed Assets  | Deferred Revenue Taxes Currency Management |
| Accou   | ints Payabl           | e         |               |        | 4      | -    | Э     | Sydney                 | - Close Financial | Periods 🛨     |                                            |
| Туре    | your query he         | re        |               | Search |        | Ň    | c     | ŕ                      | Close Periods U   | nreleased Doc | uments  ↔  🕱 🔻                             |
|         | -                     | •         | Tel .         | â      |        |      | V     | Financial<br>Period ID | Description       | Act           |                                            |
|         |                       | •         | 635           |        |        | >    |       | 01-2015                | July              | 2             |                                            |
| - Daily |                       |           |               |        |        |      | V     | 02-2015                | August            | 2             |                                            |
| Relea   | se AP Docun           | nents     |               |        |        |      | V     | 03-2015                | September         |               |                                            |
| Relea   | se Landed Co          | osts      |               |        |        |      | V     | 04-2015                | October           | Y             |                                            |
| - Paym  | ent Processi          | na        |               |        |        |      | M     | 05-2015                | November          | 2             |                                            |
| Appro   | ve Bills for P        | avment    |               |        |        |      | V     | 06-2015                | December          | 7             |                                            |
| Prepa   | re Payments           |           |               |        |        |      | 2     | 07-2015                | lanuary           | 2             |                                            |
| Proce   | ss Payments           | / Print C | heques        |        |        |      | 120   | 00 2010                | Eshoury           | 1             |                                            |
| Relea   | se Payments           |           |               |        |        |      | N.    | 00-2015                | February          | <b>Y</b>      |                                            |
| Print / | Email AP Re           | mittance  | Advice        |        |        |      | V     | 09-2015                | March             | ×             |                                            |
| Pecu    | nina                  |           |               |        |        |      | 2     | 10-2015                | April             | 2             |                                            |
| Ganar   | ning<br>ate Recurring | Transac   | tions         |        |        |      | 2     | 11-2015                | May               | ~             |                                            |
| Updat   | e Supplier Di         | scounts   | 60010         |        |        |      | 7     | 12-2015                | June              | 2             |                                            |
| - Closi | ng                    |           |               |        |        |      |       |                        |                   |               |                                            |
| Close   | Financial P           | eriods    |               |        |        |      |       |                        |                   |               |                                            |
| Valida  | te Supplier B         | alances   |               |        |        |      |       |                        |                   |               |                                            |
|         |                       |           |               |        |        |      |       |                        |                   |               |                                            |
|         |                       |           |               |        |        |      |       |                        |                   |               |                                            |
|         |                       |           |               |        | _      |      | _     |                        |                   |               |                                            |

**NOTE:** *If any transactions are pending which needs to be posted in the current period then system will not allow you to close the period.* 

Once the period is closed system will remove the period ID from the list

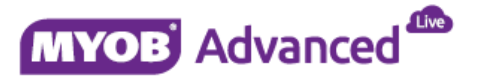

### **Accounts Receivable**

- 1. Finalise and post (Release) all the transactions for the current period.(AR501000)
  - a. Invoices
  - b. Debit Adjustments
  - c. Credit Adjustments
  - d. Prepayments
  - e. Payments
  - f. Bank Deposits
- 2. Validate Customer Balances (Optional)

Finance > Accounts Receivable > Processes > Closing > Validate Customer Balance (AR509900)

- a. Mark all the Customers
- b. Click on Process All

### The process will evaluate all the Customer balances and validate it

| MYOB Advanced Org               | anisation | Finan  | ce     | Dist   | ibutic | on:        | Configuration    | System        | Help                                         |
|---------------------------------|-----------|--------|--------|--------|--------|------------|------------------|---------------|----------------------------------------------|
| General Ledger Cash Ma          | nagement  | Accou  | nts Pa | iyable | A      | ccou       | ints Receivable  | Fixed Asset   | s Deferred Revenue Taxes Currency Management |
| Accounts Receivable             |           |        | 4      | 0      | Syd    | ney        | - Validate Custo | mer Balances  | s 🚖                                          |
| Type your query here            |           | Search |        | с      | *      | -          | Process Proce    | ss All 🛛 C 🗸  | - ⊨i X ¥                                     |
| e 🕨                             | [d        | \$     |        | (      | Custor | ner C      | lass: CUSTD      | FT - Customer | r Defau 🔎                                    |
| Release AR Documents            |           |        |        |        | in Pe  | niod       | 01-2015          |               | Q                                            |
| Print Invoices and Memos        |           |        |        | 83 G   |        |            | Customer ID      | Customer      | Customer Name                                |
| <ul> <li>Recurring</li> </ul>   |           |        | ΪΪ.    | > 0    | ñ      | ~          | CUSTOMER 1       | CUSTDET       | CUSTOMER 1                                   |
| Manage Credit Holds             |           |        |        | 0      | D.     | 2          | CUSTOMER 2       | CUSTDET       | CUSTOMER 2                                   |
| Auto-Apply Payments             |           |        |        | 0      | - Di   | 2          | CUSTOMER 3       | CUSTDET       | CUSTOMER 3                                   |
| Generate Recurring Transactions |           |        |        |        | 10     | 9          | CUSTOMER A       | CUSTDET       | CUSTOMER 4                                   |
| Calculate Overdue Charges       |           |        |        | 0      | 10     | 122        | CUSTOMER 5       | CUSTDET       |                                              |
| Update Discounts                |           |        |        | -      | 10     | 120        | CUSTOMER S       | CUSTOFT       |                                              |
| Generate GST Credit Memos       |           |        |        |        | 144    | 121        | CUSTOMER 5       | CUSTOFT       | CUSTOMER 6                                   |
| * Statement Cycle               |           |        |        |        | 14     | 100        | CUSTOMER /       | CUSTOFT       | CUSTOMER 7                                   |
| Prepare Statements              |           |        |        | 4      |        | 1          | CUSTOMER 8       | CUSTDFT       | CUSTOMER 8                                   |
| Print Statements                |           |        | 0      |        | 4      | CUSTOMER 9 | CUSTDFT          | CUSTOMER 9    |                                              |
| Prepare Dunning Letters         |           |        |        |        |        |            |                  |               |                                              |
| Print / Release Dunning Letters |           |        |        |        |        |            |                  |               |                                              |
| Cradit Card Dracassina          |           |        |        |        |        |            |                  |               |                                              |

### 3. Reconcile AR control account balance versus AR balance by GL Account Report.

Finance > Accounts Receivable > Reports TAB > Balance > AR Balance by GL Account(AR632000)

| AR Balance        | e by Account    | it       |            |         |         |        | Financial Period: | 12-2016 Page:                                               | 1 of 1             |
|-------------------|-----------------|----------|------------|---------|---------|--------|-------------------|-------------------------------------------------------------|--------------------|
| Company:<br>User: | Sydney<br>Admin |          |            |         |         |        |                   | Date:                                                       | 29/06/2016 11:18   |
| Account           | Sub             | 1        |            |         |         |        |                   |                                                             |                    |
| 1200              | 0000            | 000000   |            |         |         |        |                   |                                                             |                    |
| Customer          | Nam             | e        |            |         |         |        |                   |                                                             |                    |
| CUSTOMER 1        | CUS             | TOMER 1  |            |         |         |        |                   |                                                             |                    |
| Ref. Nbr.         | Applied To      | Туре     | Date       | Posted  | Applied | Closed | Description       | Amount / Applied                                            | Balance            |
| 000001            |                 | INVOICE  | 23/06/2016 | 12-2016 |         |        |                   | 110,000.00                                                  | 110,000.00         |
| 000002            |                 | INVOICE  | 23/06/2016 | 12-2016 |         |        |                   | 110,000.00                                                  | 110,000.00         |
| 000003            |                 | INVOICE  | 23/06/2016 | 12-2016 |         |        |                   | 330,000.00                                                  | 330,000.00         |
| 000004            |                 | INVOICE  | 23/06/2016 | 12-2016 |         |        |                   | 110,000.00                                                  | 110,000.00         |
| 000005            |                 | INVOICE. | 23/06/2016 | 12-2016 |         |        |                   | 330,000.00                                                  | 330,000.00         |
|                   |                 |          |            |         |         |        |                   | Customer Documents Total:<br>Customer Unrealized Gain/Loss: | 990,000.00<br>0.00 |
|                   |                 |          |            |         |         |        |                   | Account Documents Total:<br>Account Unrealized Gain/Loss:   | 990,000.00<br>0.00 |

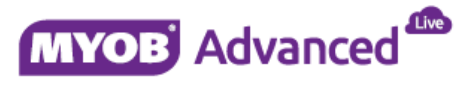

#### 4. Process and send Customer statements

Finance >> Accounts Receivable >> Process >> Prepare Statement (Process the related Cycle ID) (AR503000)

| ¢ | 3 | Sydi | ney | + Prepare | e Statements 🔺   |     |   |   |   |                           |                                   |              |                           |
|---|---|------|-----|-----------|------------------|-----|---|---|---|---------------------------|-----------------------------------|--------------|---------------------------|
| ( | с | e    | -   | PROCESS   | PROCESS ALL      | G - | ↔ | x | ٣ | <b>*</b> (                | 00:00:00                          |              |                           |
|   | 0 | D    |     | Cycle ID  | Description      |     |   |   |   | Last<br>Statement<br>Date | Last<br>Finance<br>Charge<br>Date | Prepare On   | Next<br>Statement<br>Date |
| > | 0 |      |     | EOTM      | End of The Month |     |   |   |   |                           |                                   | End of Month | 31/05/2016                |

Finance >> Accounts Receivable >> Process >> (Print or Email Statements) (AR503500)

| 0   | Main + Print State | ments 🕸                 |                      |                     |           |                         |                       |               |                |        |                | Customis |
|-----|--------------------|-------------------------|----------------------|---------------------|-----------|-------------------------|-----------------------|---------------|----------------|--------|----------------|----------|
| с   | ~ < >              | Process Process All 🕑 * | Inquities + H        | × Y                 |           |                         |                       |               |                |        |                |          |
|     | ctions.            | Email Statement         | + Bunch              | MAIN                | Main      |                         | P                     |               |                |        |                |          |
| *8  | Automont Cycle     | EOTM - End of The Month | ø                    | EFores              | (Currenc) | Statements              |                       |               |                |        |                |          |
| 3   | itatioment Date:   | 30/06/2015 *            |                      | R Store             | AS.       |                         |                       |               |                |        |                |          |
| 8 C | Customer 1         | Customer Name           | Statement<br>Balance | Overtiue<br>Balance | Currenc:  | FC Statement<br>Batance | FC Overdue<br>Balance | FC<br>Staterr | Don't<br>Print | Protec | Don't<br>Email | Enaix    |
|     | ABC ADVOCA         | ABC ADVOCATES           | -57,457,999.01       | 0.00                | AUD       | -57,467,999.01          | 0.00                  |               | 2              |        |                |          |
| 2   | ACCOLADE           | ACCOLADE GROUP PTY LTD  | 2,487,908.00         | 2,457,908.00        | AUD       | 2,487,908.00            | 2,457,908.00          |               | 8              |        | 2              |          |
| 8   | CSUTOMER02         | CUSTOMER 02             | 8.056,095.00         | 8,056,096.00        | AUD       | 8,056,096.00            | 8,056,096.00          | - 0           | 12             | 13     | 8              |          |
|     | CUSTOMER01         | CUSTOMER 01             | 32,427,307.00        | 32,427,119.00       | AUD       | 32,427,307.00           | 32,427,119.00         |               |                | 11     |                |          |
| 12  | LIQUORLAND         | LIQUORLAND              | 283.60               | 283.80              | AUD       | 283.80                  | 283.80                | .0            | 8              | 10     |                |          |
| 8   | MERGE GRP          | MERGE GROUP PTY LTD     | 10,967,876.00        | 9.547,556.00        | AUD       | 10,967,876.00           | 9,547,555.00          | 0             | 8              |        | 2              |          |
| 8   | SOUVENIER          | SOUVENIER SOLUTIONS     | 11,785,440.00        | 11,785,440.00       | AUD       | 11,785,440.00           | 11,785,440.00         |               | 2              |        | 2              |          |
| 10  | TIMS ESTAT         | TIMS ESTATE             | 7 006 662 00         | 7 005 662 00        | AUD       | 7 006 682 00            | 7 006 667 00          |               | 14             | 11     | 2              | 1        |

5. (Optional – Only when sales person commission is implemented) Calculate Sales Commissions (AR505500)

| ( |                   | Process All Review Co | ommission | Period  + | • X Y                 |                      |                            |                            |                            |
|---|-------------------|-----------------------|-----------|-----------|-----------------------|----------------------|----------------------------|----------------------------|----------------------------|
|   | Commission        | Period: 06-2016       | Fr        | om:       | 1/06/2016             | 1                    |                            |                            |                            |
|   | Status:           | Open                  | To        |           | 30/06/201             | 6                    |                            |                            |                            |
|   | Salesperson<br>ID | Name                  |           | Docume    | Commissiona<br>Amount | Commission<br>Amount | Average<br>Commission<br>% | Minimum<br>Commission<br>% | Maximum<br>Commission<br>% |
| > | 000000001         | James Smith           |           | 3         | 212,457.60            | 21,245.76            | 10.000000                  | 10.000000                  | 10.000000                  |
|   | 000000002         | Terry White           |           | 1         | 23,454.00             | 2,345.40             | 10.000000                  | 10.000000                  | 10.000000                  |
|   | 000000003         | Jimmy Nelson          |           | 1         | 23,544.00             | 2,354.40             | 10.000000                  | 10.000000                  | 10.000000                  |
|   | 000000004         | Patrick Short         |           | 1         | 99,876.00             | 9,987.60             | 10.000000                  | 10.000000                  | 10.000000                  |

6. (Optional– Only when sales person commission is implemented) Close Commission Period (AR506500)

| ( | c r               | L          | K        | <       | > | >I | Actions + | ↔                | x            | <b>T</b>             |
|---|-------------------|------------|----------|---------|---|----|-----------|------------------|--------------|----------------------|
|   | * Commiss         | ion Perio  | od: 0    | 6-2016  | Q |    | From:     |                  | 1/06/2       | 016                  |
|   | Status:           |            | P        | repared |   | 2  | To:       |                  | 30/06/       | 2016                 |
| 8 | Salespersor<br>ID | n Na       | ame      |         |   |    |           | Commissio<br>Amo | onai<br>Junt | Commission<br>Amount |
| > | 000000000         | 1 Ja       | ames S   | mith    |   |    |           | 212,457          | 60           | 21,245.76            |
|   | 000000000         | 2 <b>T</b> | erry Wh  | ite     |   |    |           | 23,454           | .00          | 2,345.40             |
|   | 000000000         | 3 Ji       | mmy N    | elson   |   |    |           | 23,544           | .00          | 2,354.40             |
|   | 000000000         | 4 P        | atrick S | hort    |   |    |           | 99,876           | .00          | 9,987.60             |

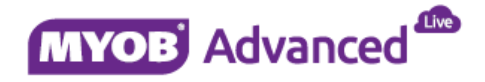

### 7. Close Financial Periods

*Finance > Accounts Receivable > Processes > Closing > Close financial periods (AR509000)* 

- a. Select the period you want to close
- b. Print Open Document (Optional)
- c. Click Close Period

| MY       | OB Adva      | anced                     | Organisation | Finan  | ce     | D   | listri | bution (               | Configuration     | System        | Help                                       |
|----------|--------------|---------------------------|--------------|--------|--------|-----|--------|------------------------|-------------------|---------------|--------------------------------------------|
| 1.46.077 | General L    | edger Cas                 | h Management | Accou  | nts Pa | aya | ble    | Account                | s Receivable      | Ixed Assets   | Deferred Revenue Taxes Currency Management |
| Ac       | counts R     | eceivable                 |              |        | 4      | 1   | o      | Sydney -               | Close Financial F | Periods 🍁     |                                            |
| η        | pe jour qu   | ary here                  |              | Search |        |     | с      | <b>r</b> C             | lose Periods Un   | released Docu | iments 🖂 🗙 🔻                               |
|          |              |                           | F            | \$     |        | 100 | V      | Financial<br>Period ID | Description       | Active        |                                            |
|          | elease AK    | Locuments                 | <u>eu</u>    | ~      |        | >   |        | 01-2015                | July              | ~             |                                            |
| Pr       | int Invoice: | s and Memos               |              |        |        |     | V      | 02-2015                | August            | 2             |                                            |
|          |              |                           |              |        |        |     | 2      | 03-2015                | September         | 9             |                                            |
| * R      | ecurring     | lit Holds                 |              |        |        |     | V      | 04-2015                | October           | V             |                                            |
| A        | ito-Apply P  | ayments                   |              |        |        |     | V      | 05-2015                | November          | 2             |                                            |
| W        | rite Off Bal | ances and Cred            | lits         |        |        |     | V      | 06-2015                | December          | 2             |                                            |
| Ge       | enerate Re   | curring Transac           | tions        |        |        |     | V      | 07-2015                | January           |               |                                            |
| Ca       | alculate Ov  | erdue Charges             |              |        |        |     | 2      | 08-2015                | February          | 2             |                                            |
| U        | pdate Disci  | ounts<br>T. Condit Manage |              |        |        |     | V      | 09-2015                | March             | Ø.            |                                            |
| G        | enerate GS   | I Credit Memo:            | 5            |        |        |     |        | 10-2015                | And               | U.            |                                            |
| - St     | atement C    | ycle                      |              |        |        |     | 100    | 11 2015                | 1.44              | 100           |                                            |
| Pr       | epare State  | ements                    |              |        |        |     |        | 11-2015                | way               | <b>M</b>      |                                            |
| Pr       | int Stateme  | ents                      |              |        |        |     | 4      | 12-2015                | June              | ¥             |                                            |

**NOTE:** If any transactions are pending which needs to be posted in the current period then system will not allow you to close the period.

Once the period is closed system will remove the period ID from the list

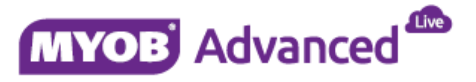

### **Currency Management (Optional)**

Note: The below section only refers to the Company who is using foreign currency module.

1. Run the currency management revaluation process for AR , AP and GL

Finance > Currency management > Processes > Closing > (CM506000, CM504000, CM503000)

- a. Enter the Financial Period
- b. Enter Currency Effective Date
- c. Enter Currency (Revaluation Currency)
- d. Enter Description for this revaluation
- e. Click on Revalue (After the revaluation process system will assign amounts to PTD gain or Loss column)
- f. Reconcile AP and AR subledger versus GL with posted Forex variance values.

| MYOB Advanced Organisation Finance                                                         | Distribution Configuration System Help                                                                                                    |
|--------------------------------------------------------------------------------------------|----------------------------------------------------------------------------------------------------|
| General Ledger Cash Management Accounts                                                    | ayable Accounts Receivable Fixed Assets Deferred Revenue Taxes Currency Management                                                                                                    |
| Currency Management                                                                        | O Sydney - Revalue GL Accounts 🕷                                                                                                    |
| Type your query here Search                                                                | C 🗠 Revalue C - HI 🖹 🔻                                                                                                    |
| ∠ ► 🖬 🌣                                                                                    | * Fin: Period 12:2016 P Last Revaluation Pe                                                                                                    |
| Closing<br>Prepare Translation                                                             | Currency Effective 30092016  Revaluation forea: 0.00  Currency RVZD P  Tex-control Revaluation for Period                                                                                                    |
| Release Translations<br>Revalue GL Accounts<br>Revalue AP Accounts<br>Parathue AP Accounts | Bit         Branch         Accour         Description         Subaccount         Currency         Foreign         Original         Revalued         Different           Bit         Branch         Accour         Description         Subaccount         Currency         Foreign         Original         Revalued         Different           Type         Rate         Balance         Balance         Balance         Balance         Balance         Balance |

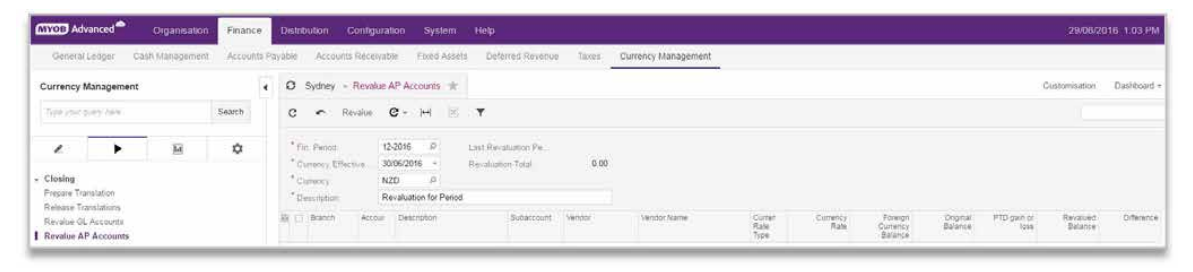

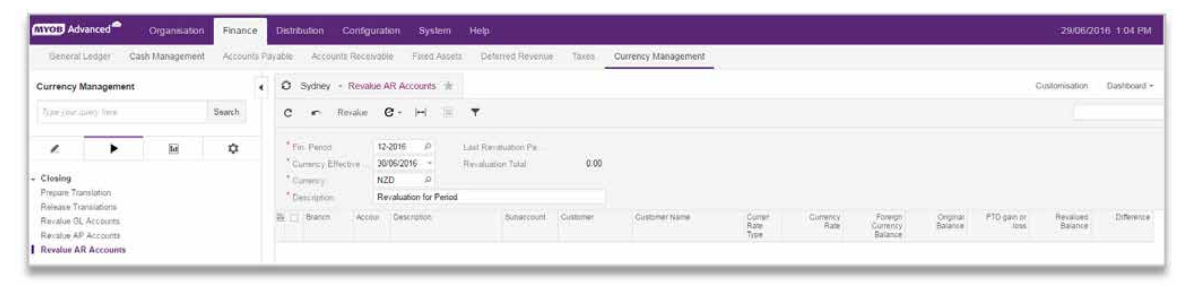

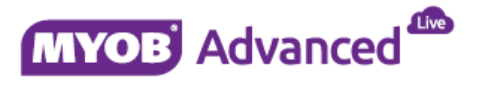

### **Cash Management**

- 1. Finalise and post (Release) all the transactions for the current period.(CA502000)
  - a. Cash transactions
  - b. Bank Charges
  - c. Bank Interests
  - d. Bank Transfers
  - e. Unknown deposits or payment
  - f. Bank Deposits.

### 2. Finalise Bank Reconciliation

- a. Reconcile Cash Account Balance versus Bank statements.
- b. Finance > Cash Management > Enter > Reconciliation Statements (CA302000)
- c. Enter the Cash Account , Reconciliation Date and Load Documents Up To
- d. Perform the reconciliation process
- e. Release the Reconciliation Statements

| MYOB Adva                                    | inced 🗖             | Organisation   | Financ   | e D       | istributic | in Co       | onfigura      | ition    | System                  | Help           |                |              |               |                          |        |               |                     |             |
|----------------------------------------------|---------------------|----------------|----------|-----------|------------|-------------|---------------|----------|-------------------------|----------------|----------------|--------------|---------------|--------------------------|--------|---------------|---------------------|-------------|
| General L                                    | edger (             | Cash Managemen | t Accoun | its Payal | ole A      | ccounts F   | Receiva       | ble      | Fixed Assets            | s Deferred R   | evenue         | Taxes        | Currenc       | y Manage                 | ment   |               |                     |             |
| Cash Manag                                   | ement               |                |          | 4         | O Syd      | ney - F     | Reconcil      | iation S | Statements              | *              |                |              |               |                          |        |               |                     |             |
| Type your qu                                 | iry turn            |                | Search   |           |            | +           | Ŵ             | ξ¢.      | $\langle \cdot \rangle$ | 5) RELE        | ASE (          |              |               |                          |        |               |                     |             |
|                                              | •                   | la             | ¢        |           | • Cash /   | lecount:    | 1             | 100 - Çi | ash-In-Transit          | ø              | 1              | Jeginning Ba | alance        | 0                        | 00     | Document C    | Count               |             |
|                                              |                     |                |          |           | Curren     | cy          | A             | UD       |                         |                | . E            | Reconciled P | Receipts:     | 0                        | 00     |               | 0                   |             |
| - Enter                                      |                     |                |          |           | Ref. N     | umber       |               | NEW>     | P                       |                | 1              | Reconciled E | Disb          | 367.                     | 40     |               | 3                   |             |
| Transactions                                 |                     |                |          |           | Status     |             | 0             | n Hold   | 18 H                    | fold           | 1              | Reconciled B | Balance:      | -367                     | 40     |               |                     |             |
| Funds Transf                                 | ers                 |                |          |           | Last R     | econciliati | on            |          |                         |                |                | Statement B  | alance        | 367                      | 40     |               |                     |             |
| Bank Deposit                                 | ls<br>Trans ar tion |                |          |           | Recon      | ciliation D | ate: 2        | 3/06/20  | 16 -                    |                | 1              | Difference:  |               | 734                      | 80     |               |                     |             |
| Process Ban                                  | k Transactio        | 05             |          |           | Load E     | ocumenta    | Up 2          | 9/06/20  | 16 =                    |                |                |              |               |                          |        |               |                     |             |
| Reconciliatio                                | on Stateme          | nts 📕          |          |           | c -        | 1           | ×             | Togg     | le Reconciled           | Toggle Cleare  | d Rec          | oncile Proce | essod Cr      | reate Adjust             | tment  | View Docume   | nt (++)             | ×           |
| <ul> <li>Manage<br/>Anticipated C</li> </ul> | ash Transa          | tions          |          | 83        | Recon      | Cleare      | Clear<br>Date |          | Receip                  | t Disbursement | Docume<br>Ref, | Moduly       | Tran.<br>Type | * Orig.<br>Doc.<br>Numbe | Status | * Doc<br>Date | Business<br>Account | Business Ac |
| Cash Accourt                                 | its.                |                |          | >         | 2          | 2           | 23/06         | 2016     | 0.00                    | 367.40         |                | AP           | AP Batch      | 000001                   | Relea  | 23/06/201     | 6                   |             |

### 3. Validate Cash Account Balances (Optional)

Finance > Cash Management > Processes > Closing > Validate Account Balances (CA503000)

- a. Mark all Bank Accounts
- b. Click on Process All

Note: The process will evaluate all the Cash Account balances and validate it

| MYOB Advanced           | Organisation    | Finan  | ce    | 1  | Distr    | ibuti | ion  | Config          | uration   | Sys     | stem   | Help | 8      |         |       |                     |
|-------------------------|-----------------|--------|-------|----|----------|-------|------|-----------------|-----------|---------|--------|------|--------|---------|-------|---------------------|
| General Ledger          | Cash Management | Accou  | nts P | ay | able     | - 0   | Acco | unts Recei      | vable     | Fixed   | Assets | De   | ferred | Revenue | Taxes | Currency Management |
| Cash Management         |                 |        | 4     |    | 0        | Syd   | dney | - Valida        | te Accour | it Bala | inces  | ŧ.   |        |         |       |                     |
| Type your query here    |                 | Search |       |    | c        | 6.0   | r.   | Validate        | Validate  | All     | G -    | ↔    | x      | ٣       |       |                     |
|                         | Tel             | ń      |       |    | EE Q     |       | V    | Cash<br>Account | Descript  | on      |        |      |        |         |       |                     |
|                         | 1005            | Ť      |       |    | <b>)</b> | D     |      | 1100            | Cash-In   | Trans   | it     |      |        |         |       |                     |
|                         |                 |        |       |    |          |       |      |                 |           |         |        |      |        |         |       |                     |
| Reclassify Payments     |                 |        |       |    |          |       |      |                 |           |         |        |      |        |         |       |                     |
| Release Gash Transac    | tions           |        |       |    |          |       |      |                 |           |         |        |      |        |         |       |                     |
| + Closing               |                 |        |       |    |          |       |      |                 |           |         |        |      |        |         |       |                     |
| Close Financial Periods | 5               |        |       |    |          |       |      |                 |           |         |        |      |        |         |       |                     |
| Validate Account Bala   | inces           |        |       |    |          |       |      |                 |           |         |        |      |        |         |       |                     |

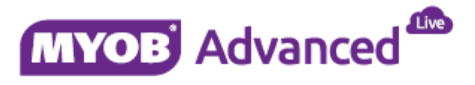

### 4. Close Financial Periods

*Finance > Cash Management > Processes > Closing > Close financial periods (CA506000)* 

- a. Select the period you want to close
- b. Print Unreleased Documents (Optional)
- c. Click Close Period

Note: Once the period is closed system will remove the period ID from the list

| MYO     | Advanced          | Organis     | ation | Finan  | ce     | D    | istrib       | oution (               | Configuration     | System       | Help                     |                     |
|---------|-------------------|-------------|-------|--------|--------|------|--------------|------------------------|-------------------|--------------|--------------------------|---------------------|
| Ge      | neral Ledger      | Cash Manage | ment  | Accour | nts Pi | iyat | le           | Accounts               | s Receivable F    | fixed Assets | s Deferred Revenue Taxes | Currency Management |
| Cash    | Management        |             |       |        | 4      | -    | Э            | Sydney -               | Close Financial F | Periods 🔺    |                          |                     |
| Type    | your query here   |             |       | Search |        |      | с            | <b>r</b> Ci            | lose Periods Un   | released Do  | cuments  ⊷  🗵 🔻          |                     |
|         |                   |             |       | ~      |        | 勘    |              | Financial<br>Period ID | Description       | Act          |                          |                     |
|         |                   | <u>Lu</u>   |       | 4      |        | >    |              | 01-2016                | July              |              |                          |                     |
| - Daily | 6                 |             |       |        |        |      | 2            | 02-2016                | August            | 2            |                          |                     |
| Reci    | assify Payments   |             |       |        |        |      | $\mathbf{V}$ | 03-2016                | September         | 2            |                          |                     |
| Rele    | ase Cash Transac  | tions       |       |        |        |      | V            | 04-2016                | October           | $\mathbf{V}$ |                          |                     |
| - Clos  | ing               |             |       |        |        |      |              | 05-2016                | November          |              |                          |                     |
| Clos    | e Financial Perio | ds          |       |        |        |      | 7            | 06-2016                | December          | R            |                          |                     |
| Valid   | ate Account Balar | 10 8S       |       |        |        |      |              | 07-2016                | January           | $\mathbf{N}$ |                          |                     |
|         |                   |             |       |        |        |      | V            | 08-2016                | February          | $\mathbf{V}$ |                          |                     |
|         |                   |             |       |        |        |      |              | 09-2016                | March             |              |                          |                     |
|         |                   |             |       |        |        |      |              | 10-2016                | April             | $\mathbf{V}$ |                          |                     |
|         |                   |             |       |        |        |      | 2            | 11-2016                | May               | 2            |                          |                     |
|         |                   |             |       |        |        |      |              | 12-2016                | June              |              |                          |                     |
|         |                   |             |       |        | _      | E    |              |                        |                   |              |                          |                     |

**NOTE:** *If any transactions are pending which needs to be posted in the current period then system will not allow you to close the period.* 

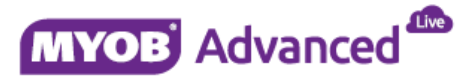

### **Fixed Assets**

- a. Finalise and release all Fixed Asset transactions.
- b. Run and Post Depreciation for the current period
- c. Reconcile the Fixed Asset Cost GL account versus Fixed Assets Cost By Class
- d. Reconcile the Accumulated Depreciation GL account versus FA Balance report.

### 1. Close Fixed assets period

Finance > Fixed Assets > Processes > Closing > Close Financial Periods (FA509000)

| General Ledger Cash Management Accounts Payable Accounts Receivable Fixed Assets Deferred Revenue Taxes Currency Management   Fixed Assets   Type your query here Search     Image: Construction of the period in the period in the period i                                                                                                    | MYOB Advanced                       | Organisation   | Financ   | e      | Dis   | tribu    | ition                  | Configuration S    | System I     | lelp  |               |         |       |                |
|----------------------------------------------------------------------------------------------------|-------------------------------------|----------------|----------|--------|-------|----------|------------------------|--------------------|--------------|-------|---------------|---------|-------|----------------|
| Fixed Assets   Type your query: here     Search     C     C     C     C     C     C     C     C     C     C     C     C     C     C     C     C     C     C     C     C     C     C     C     C     C     C        C        C           Convert Purchases to Assets   Split Assets   Transfer Assets   Dispose Assets   Calculate Depreciation   Generate FA Calendars <th>General Ledger</th> <th>Cash Managemen</th> <th>t Accour</th> <th>nts Pi</th> <th>ayabl</th> <th>e</th> <th>Account</th> <th>s Receivable Fix</th> <th>ed Assets</th> <th>Def</th> <th>erred Revenue</th> <th>Taxes</th> <th>Curre</th> <th>ncy Management</th>                                                                                                    | General Ledger                      | Cash Managemen | t Accour | nts Pi | ayabl | e        | Account                | s Receivable Fix   | ed Assets    | Def   | erred Revenue | Taxes   | Curre | ncy Management |
| Type your query here     Type your query here     Image: Conserver of the search     Image: Conserver of the search     Image: Co                                                                                                    | Fixed Assets                        |                |          | 4      | C     | s        | ydney -                | Close Financial Pe | riods ★      |       |               |         |       |                |
| Image: Note of the image: Note of the im | Type your query here                |                | Search   |        | ¢     | 3        | <b>r</b> 0             | lose Periods Unre  | leased Docum | ients | Show Fixed As | sets  ⊷ | x     | Ŧ              |
| > Daily       > □       01-2015       July       ✓         Release FA Transactions       ○       02-2015       August       ✓         Delete Unreleased Transactions       ○       03-2015       September       ✓         • Asset Managment       ○       06-2015       November       ✓         Convert Purchases to Assets       ○       06-2015       December       ✓         Split Assets       ○       07-2015       January       ✓         Transfer Assets       ○       09-2015       March       ✓         Dispose Assets       ○       09-2015       March       ✓         •       10-2015       April       ✓       ✓       11-2015       May       ✓         •       Closing       ✓       12-2015       June       ✓       ✓       12-2015       June       ✓                                                                                                    |                                     | D              | ń        |        | -     | 2        | Financial<br>Period ID | Description        | Active       |       |               |         |       |                |
| > Daily       Ø 02-2015       August       Ø         Release FA Transactions       Ø 03-2015       September       Ø         Delete Unreleased Transactions       Ø 04-2015       October       Ø         Asset Managment       Ø 05-2015       November       Ø         Convert Purchases to Assets       Ø 05-2015       December       Ø         Split Assets       Ø 07-2015       January       Ø         Transfer Assets       Ø 08-2015       February       Ø         Dispose Assets       Ø 09-2015       March       Ø         V 09-2015       March       Ø       Ø         V 10-2015       April       Ø       Ø         V 10-2015       June       Ø       Ø         Calculate Depreciation       Ø       Ø       11-2015       May         V 10-2015       June       Ø       Ø       12-2015       June         V 10-2015       June       Ø       Ø       Ø       Ø         P 10-2015       June       Ø       Ø       Ø       Ø         V 10-2015       June       Ø       Ø       Ø       Ø         V 10-2015       June       Ø       Ø       Ø       Ø                                                                                                    |                                     | (iiii)         | ×        |        | >     |          | 01-2015                | July               |              |       |               |         |       |                |
| Release FA Transactions       Ø 03-2015       September       Ø         Delete Unreleased Transactions       Ø 04-2015       October       Ø         Asset Managment       Ø       05-2015       November       Ø         Convert Purchases to Assets       Ø       06-2015       December       Ø         Split Assets       Ø       07-2015       January       Ø         Transfer Assets       Ø       08-2015       February       Ø         Dispose Assets       Ø       09-2015       March       Ø         Calculate Depreciation       Ø       11-2015       May       Ø         Generate FA Calendars       Ø       12-2015       June       Ø         Closing       I2-2015       June       Ø       Ø                                                                                                    | - Daily                             |                |          |        |       | 2        | 02-2015                | August             | $\mathbf{N}$ |       |               |         |       |                |
| Delete Unreleased Transactions       Ø 04-2015       October       Ø         Asset Managment       Ø 05-2015       November       Ø         Convert Purchases to Assets       Ø 06-2015       December       Ø         Split Assets       Ø 07-2015       January       Ø         Transfer Assets       Ø 08-2015       February       Ø         Dispose Assets       Ø 09-2015       March       Ø         V 09-2015       May       Ø         Calculate Depreciation       Ø       11-2015       May         Generate FA Calendars       Ø       12-2015       June         Closing       Ø       12-2015       June       Ø                                                                                                    | Release FA Transact                 | ons            |          |        |       |          | 03-2015                | September          | 1            |       |               |         |       |                |
| Asset Managment       Ø 05-2015       November       Ø         Convert Purchases to Assets       Ø 06-2015       December       Ø         Split Assets       Ø 07-2015       January       Ø         Transfer Assets       Ø 08-2015       February       Ø         Dispose Assets       Ø 09-2015       March       Ø         • Recurrent       Ø 10-2015       April       Ø         • Closing       I 1-2015       May       Ø         • Close Financial Periods       Ø       Ø       Ø                                                                                                    | Delete Unreleased Tr                | ansactions     |          |        |       | 2        | 04-2015                | October            | ×            |       |               |         |       |                |
| Convert Purchases to Assets     Image: Obsective optimization       Split Assets     Image: Obsective optimization       Transfer Assets     Image: Obsective optimization       Dispose Assets     Image: Obsective optimization       Recurrent     Image: Obsective optimization       Calculate Depreciation     Image: Obsective optimization       Generate FA Calendars     Image: Obsective optimization       Closing     Image: Obsective optimization       Close Financial Periods     Image: Obsective optimization                                                                                                    | <ul> <li>Asset Managment</li> </ul> |                |          |        |       | 2        | 05-2015                | November           | 2            |       |               |         |       |                |
| Split Assets     Image: Orgen of the orgen of the orgen o                | Convert Purchases to                | Assets         |          |        |       | 2        | 06-2015                | December           |              |       |               |         |       |                |
| Transfer Assets     Image: Obsected sets       Dispose Assets     Image: Obsected sets       Recurrent     Image: Obsected sets       Calculate Depreciation     Image: Obsected sets       Generate FA Calendars     Image: Obsected sets       Closing     12-2015       Cose Financial Periods     Image: Obsected sets                                                                                                    | Split Assets                        |                |          |        |       | 2        | 07-2015                | January            |              |       |               |         |       |                |
| Dispose Assets     Image: Color of Calculy     Image: Color of Calculy       • Recurrent     Image: Color of Calculy     Image: Color of Calculy       Calculate Depreciation     Image: Color of Calculy     Image: Color of Calculy       Generate FA Calendars     Image: Color of Calculy     Image: Color of Calculy       • Closing     Image: Color of Calculy     Image: Color of Calculy       • Close Financial Periods     Image: Color of Calculy     Image: Color of Calculy                                                                                                    | Transfer Assets                     |                |          |        |       | 2        | 08-2015                | February           | 2            |       |               |         |       |                |
| Recurrent     Inconsortion       Calculate Depreciation     Inconsortion       Generate FA Calendars     Inconsortion       Closing     Inconsortion       Colose Financial Periods     Inconsortion                                                                                                    | Dispose Assets                      |                |          |        |       |          | 09.2015                | March              |              |       |               |         |       |                |
| Calculate Depreciation<br>Generate FA Calendars<br>Closing<br>Close Financial Periods                                                                                                    | - Recurrent                         |                |          |        |       | 121      | 10 2015                | And                | 62           |       |               |         |       |                |
| Generate FA Calendars May May<br>Closing Close Financial Periods                                                                                                    | Calculate Depreciatio               | n              |          |        |       |          | 10-2015                | April              | 941<br>1718  |       |               |         |       |                |
| ✓ Closing Close Financial Periods                                                                                                    | Generate FA Calenda                 | rs             |          |        |       | <b>N</b> | 11-2015                | May                | ×            |       |               |         |       |                |
| Closing Close Financial Periods                                                                                                    |                                     |                |          |        |       | 2        | 12-2015                | June               | 2            |       |               |         |       |                |
| Close Financial Periods                                                                                                    | - Closing                           |                |          |        |       |          |                        |                    |              |       |               |         |       |                |
|                                                                                                    | Close Financial Peri                | ods            |          |        |       |          |                        |                    |              |       |               |         |       |                |

**NOTE:** *If any transactions are pending which needs to be posted in the current period then system will not allow you to close the period.* 

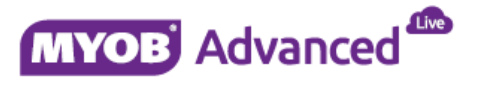

# TAX / BAS (Finalise and Lodge BAS)

### (AU Region)

**Note:** It is essential that you check the information you have entered for accuracy and get advice from a qualified tax accountant or a registered BAS agent when preparing tax statements and lodging Business Activity statements.

### 1. Prepare Tax Report

Finance > Taxes > Processes > Closing > Prepare Tax report (TX501000)

- a. Enter Branch information
- b. Enter Tax Agency ID
- c. Choose reporting period
- d. Reconcile the GST paid and GST Collected account versus Tax Details by GL Account reports.
- e. Once the BAS figures are finalised then click on Prepare Tax Report

| MYOB Advanced        | Organisation    | Financ | e      | Distribution   | Configuratior      | System            | Help                 |        |                     |
|----------------------|-----------------|--------|--------|----------------|--------------------|-------------------|----------------------|--------|---------------------|
| General Ledger       | Cash Management | Accoun | ts Pay | able Acc       | ounts Receivable   | Fixed Assets      | Deferred Revenue     | Taxes  | Currency Management |
| Taxes                |                 |        | 4      | Ø Sydne        | ey 👻 Prepare Tax   | Report 🔺          |                      |        |                     |
| Type your query here |                 | Search |        | c r            | Prepare Tax Rep    | ort  ↔  🕱         | <b>T</b>             |        |                     |
| 2                    | La .            | \$     |        | * Branch:      | MAIN               | - Sydney          | P                    |        |                     |
|                      |                 |        |        | Tax Age        | ATO -              | Australian Taxati | on Office 🛛 🖉 🧷      |        |                     |
| Closing              |                 |        |        | Reporting      | g Period: 02-20    | 16                |                      |        |                     |
| Prepare Tax Report   |                 |        |        | From:          | 1/04/2             | 016               |                      |        |                     |
| Release Tax Report   |                 |        |        | To:            | 30/06              | 2016              |                      |        |                     |
|                      |                 |        |        | Report<br>Line | Description        |                   |                      | Amount |                     |
|                      |                 |        |        | <b>`</b> 1     | Taxable Amount - 1 | 0% - Debtor       |                      | 0.00   |                     |
|                      |                 |        |        | 2              | Tax Amount - 10%   | Debtor            |                      | 0.00   |                     |
|                      |                 |        |        | 3              | Taxable Amount - 0 | % - G2 - Debtor   |                      | 0.00   |                     |
|                      |                 |        |        | 4              | Tax Amount - 0% -  | G2 - Debtor       |                      | 0.00   |                     |
|                      |                 |        |        | 5              | Taxable Amount - 0 | % - G3 - Debtor   |                      | 0.00   |                     |
|                      |                 |        |        | 6              | Tax Amount - 0% -  | G3 - Debtor       |                      | 0.00   |                     |
|                      |                 |        |        | 7              | Taxable Amount - 0 | % - G4 - Debtor   |                      | 0.00   |                     |
|                      |                 |        |        | 8              | Tax Amount - 0% -  | G4 - Debtor       |                      | 0.00   |                     |
|                      |                 |        |        | 9              | Taxable Amount - 1 | 0% - G7 - Debtor  |                      | 0.00   |                     |
|                      |                 |        |        | 10             | Tax Amount - 10%   | G7 - Debtor       |                      | 0.00   |                     |
|                      |                 |        |        | 11             | Taxable Amount - 1 | 0% - Captial Pure | hases - Creditor     | 0.00   |                     |
|                      |                 |        |        | 12             | Tax Amount - 10%   | Captial Purchas   | es - Creditor        | 0.00   |                     |
|                      |                 |        |        | 13             | Taxable Amount - 1 | 0% - Non-captial  | Purchases - Creditor | 100.00 |                     |
|                      |                 |        |        | 14             | Tax Amount - 10%   | Non-captial Pure  | hases - Creditor     | 10.00  |                     |

Note: After the above process system will divert you to Release tax report screen

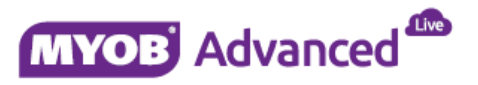

#### 2. Release Tax Report

- a. Once all the figures are finalised Click on Close Period.(TX502000)
- b. Print the GST Calculation Worksheet.
- c. Check the Vendor Tab to get ATO Invoice for payment or refund.

| MYOB Advanced        | Organisation | Financ | e       | Distribution | Configu     | ration Sy        | stem Help              |           |        |                     |
|----------------------|--------------|--------|---------|--------------|-------------|------------------|------------------------|-----------|--------|---------------------|
| General Ledger Cash  | n Management | Accoun | ts Paya | able Acco    | unts Recei  | vable Fixed      | d Assets Deferre       | d Revenue | Taxes  | Currency Management |
| Taxes                |              |        | •       | C Sydney     | + Releas    | se Tax Report    | *                      |           |        |                     |
| Type your query here |              | Search |         | r Adjus      | t Tax Vo    | id Report R      | elease Reports -       |           |        |                     |
| . ►                  | hi           | \$     |         | * Branch:    |             | MAIN - Sydney    | 1                      | Pl        |        |                     |
|                      |              |        |         | Tax Agenc    | y:          | ATO - Australia  | an Taxation Office     | ₽ ℓ       |        |                     |
|                      |              |        |         | * Reporting  | Period:     | 02-2016 P        | 2                      |           |        |                     |
| Prepare Tax Report   |              |        |         | Revision:    |             | 1                |                        |           |        |                     |
| . Release lak report |              |        |         | From:        |             | 1/04/2016        |                        |           |        |                     |
|                      |              |        |         | To:          |             | 30/06/2016       |                        |           |        |                     |
|                      |              |        |         | Details AP   | Documents   |                  |                        |           |        |                     |
|                      |              |        |         | C  ↔         | x           |                  |                        |           |        |                     |
|                      |              |        |         | Report D     | Description |                  |                        |           | Amount |                     |
|                      |              |        |         | > 1 1        | Taxable Amo | ount - 10% - Deb | otor                   |           |        |                     |
|                      |              |        |         | 2 1          | Tax Amount  | - 10% - Debtor   |                        |           |        |                     |
|                      |              |        |         | 3 1          | Taxable Amo | ount - 0% - G2 - | Debtor                 |           |        |                     |
|                      |              |        |         | 4 1          | Tax Amount  | - 0% - G2 - Deb  | tor                    |           |        |                     |
|                      |              |        |         | 5 1          | Taxable Amo | ount - 0% - G3 - | Debtor                 |           |        |                     |
|                      |              |        |         | 6            | Tax Amount  | - 0% - G3 - Deb  | tor                    |           |        |                     |
|                      |              |        |         | 7 1          | Taxable Amo | ount - 0% - G4 - | Debtor                 |           |        |                     |
|                      |              |        |         | 8            | Tax Amount  | - 0% - G4 - Deb  | tor                    |           |        |                     |
|                      |              |        |         | 9            | Taxable Amo | ount - 10% - G7  | - Debtor               |           |        |                     |
|                      |              |        |         | 10           | Tax Amount  | - 10% - G7 - De  | btor                   |           |        |                     |
|                      |              |        |         | 11           | Taxable Amo | ount - 10% - Cap | otial Purchases - Cred | tor       |        |                     |
|                      |              |        |         | 12           | Tax Amount  | - 10% - Captial  | Purchases - Creditor   |           |        |                     |
|                      |              |        |         | 13           | Taxable Amo | ount - 10% - Nor | n-captial Purchases -  | Creditor  | 100.00 |                     |
|                      |              |        |         | 14           | Tax Amount  | - 10% - Non-cap  | ptial Purchases - Cred | tor       | 10.00  |                     |

**Note** : The process will Close the existing BAS period after which you will not be able to make any changes.

d. Once the BAS is lodged based on the Payment and Refund situation apply the payment against the ATO vendor transaction.

| MYOB Advanced        | Organisation    | Finance  | Dis    | tributio | on Co       | nfiguratior      | n System        | Help             |             |           |            |           |        |
|----------------------|-----------------|----------|--------|----------|-------------|------------------|-----------------|------------------|-------------|-----------|------------|-----------|--------|
| General Ledger       | Cash Management | Accounts | Payabl | e A      | ccounts R   | eceivable        | Fixed Asse      | ts Defe          | erred Rever | nue Taxes | Gurrency M | anagement |        |
| Taxes                |                 |          | • 0    | Syd      | ney - R     | elease Tax       | Report 🔺        |                  |             |           |            |           |        |
| Type your query here |                 | Search   |        | n /      | DJUST TA    | X VOID           | REPORT          |                  | Reports •   | • 0 00    | 00:04      |           |        |
| L >                  | h               | \$       |        | Branci   | r.          | SUB              | - Melbourne     |                  | P e         | 2         |            |           |        |
|                      |                 |          |        | Tax A    | gency:      | ATO -            | Australian Taxa | tion Office      | P e         |           |            |           |        |
| - Closing            |                 |          |        | Report   | ing Period: | 02-20            | 16 P            |                  |             |           |            |           |        |
| Prepare Tax Report   |                 |          |        | Revisi   | on:         | 1                |                 |                  |             |           |            |           |        |
| Release Tax Report   |                 |          |        | From:    |             | 1/04/2           | 2016            |                  |             |           |            |           |        |
|                      |                 |          |        | To:      |             | 30/06/           | /2016           |                  |             |           |            |           |        |
|                      |                 |          | D      | etails   | AP Docum    | ents             |                 |                  |             |           |            |           |        |
|                      |                 |          | C      | 3  +     | + 🕱         |                  |                 |                  |             |           |            |           |        |
|                      |                 |          |        | 8 D      | *Branch     | Refereni<br>Nbr. | * Date          | * Post<br>Period | *Vendor     | Currency  | Amount     | Balance   | Status |
|                      |                 |          | >      | 0        | MAIN        | 000009           | 30/06/2016      | 12-2016          | ATO         | AUD       | 10.00      | 10.00     | Open   |
|                      |                 |          |        | 0        | SUB         | 000010           | 30/06/2016      | 12-2016          | ATO         | AUD       | 19,233.40  | 19,233.40 | Open   |
|                      |                 |          |        |          |             |                  |                 |                  |             |           |            |           |        |

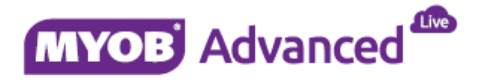

# TAX / GST Return (Finalise and Lodge GST Return)

### (NZ Region)

**Note:** It is essential that you check the information you have entered for accuracy and get advice from a qualified tax accountant or a registered Tax agent when preparing tax statements and lodging GST Return.

### 3. Prepare Tax Report

Finance > Taxes > Processes > Closing > Prepare Tax report (TX501000)

- f. Enter Branch information
- g. Enter Tax Agency ID
- h. Choose reporting period
- i. Reconcile the GST paid and GST Collected account versus Tax Details by GL Account reports.
- j. Once the GST Return figures are finalised then click on Prepare Tax Report

| MYOB Ad    | vanced     | Organisation   | Finance    | Distribution Confi  | guration System Help            |                       |
|------------|------------|----------------|------------|---------------------|---------------------------------|-----------------------|
| General    | Ledger Ci  | ash Management | Accounts P | ayable Accounts Rec | elvable Deferred Revenue Taxe   | s Currency Management |
| Taxes      |            |                | 4          | O Auckland - Pre    | epare Tax Report 🔺              |                       |
| Type your  | query here |                | Search     | C 🖛 Prepare         | Tax Report  ↔  🕱 🔻              |                       |
| 1          | •          | le l           | \$         | Branch              | MAIN - Auckland                 | ) e                   |
|            |            |                |            | Tax Agency:         | IRD - Inland Revenue Department | ) L                   |
| - Closing  |            |                |            | * Reporting Period: | 04-2016 .0                      |                       |
| Prepare Ta | ax Report  |                |            | From:               | 1/04/2016                       |                       |
| Release Ta | ax Report  |                |            | To                  | 30/04/2016                      |                       |
|            |            |                |            | Report Description  |                                 | Amount                |
|            |            |                |            | > 1 Taxable Ar      | nount - 0% - Debtor             | 0.00                  |
|            |            |                |            | 2 Tax Amou          | nt - 0% - Debtor                | 0.00                  |
|            |            |                |            | 3 Taxable Ar        | nount - 0% - Creditor           | 1.043.30              |
|            |            |                |            | 4 Tax Amou          | nt - 0% - Creditor              | 0.00                  |
|            |            |                |            | 5 Taxable Ar        | nount - 15% - Debtor            | 0.00                  |
|            |            |                |            | 6 Tax Amou          | nt - 15% - Debtor               | 0.00                  |
|            |            |                |            | 7 Taxable Ar        | mount - 15% - Creditor          | 7,729.45              |
|            |            |                |            | 8 Tax Amou          | nt - 15% - Creditor             | 1 159 42              |
|            |            |                |            | 9 Taxable Ar        | mount - 9A - Debtor             | 0.00                  |
|            |            |                |            | 10 Tax Amou         | nt - 9A - Debtor                | 0.00                  |
|            |            |                |            | 11 Taxable Ar       | nount - 9B - Debtor             | 0.00                  |
|            |            |                |            | 12 Tax Amou         | nt - 9B - Debtor                | 0.00                  |
|            |            |                |            | 13 Taxable Ar       | mount - 9C - Dabtor             | 0.00                  |
|            |            |                |            |                     |                                 | 0.00                  |

Note: After the above process system will divert you to Release tax report screen

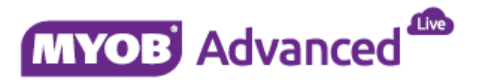

#### 4. Release Tax Report

- e. Once all the figures are finalised Click on Close Period.(TX502000)
- f. Print the GST Report.
- g. Check the Vendor Tab to get IRD Invoice for payment or refund.

| MYOB Ad    | vanced     | Organisation  | Financ | nce Distribution Configuration System Help                                  |
|------------|------------|---------------|--------|-----------------------------------------------------------------------------|
| General    | Ledger Ca  | sh Management | Accour | unts Payable Accounts Receivable Deferred Revenue Taxes Currency Management |
| Taxes      |            |               |        | O Auckland ~ Release Tax Report +                                           |
| Type your  | query here |               | Search | 🖍 Adjust Tax. Void Report Release Reports -                                 |
| 1          | •          | lu            | \$     | * Branch: MAIN - Auckland P                                                 |
|            |            |               |        | Tax, Agency: IRD - Inland Revenue Department 🖉 dl                           |
| - Closing  |            |               |        | *Reporting Period: 04-2016 P                                                |
| Prepare Ta | Report     |               |        | Revision: 2 P Show Difference                                               |
| Release Ia | x Report   |               |        | From 1/04/2016                                                              |
|            |            |               |        | To 30/04/2016                                                               |
|            |            |               |        | Details AP Documents                                                        |
|            |            |               |        | C H X                                                                       |
|            |            |               |        | Report Description Amount                                                   |
|            |            |               |        | > 1 Taxable Amount - 0% - Debtor                                            |
|            |            |               |        | 2 Tax Amount - 0% - Debtor                                                  |
|            |            |               |        | 3 Taxable Amount - 0% - Creditor 1.043.30                                   |
|            |            |               |        | 4 Tax Amount - 0% - Creditor 0.00                                           |
|            |            |               |        | 5 Taxable Amount - 15% - Debtor                                             |
|            |            |               |        | 6 Tax Amount - 15% - Debtor                                                 |
|            |            |               |        | 7 Taxable Amount - 15% - Creditor 7,729.45                                  |
|            |            |               |        | 8 Tax Amount - 15% - Creditor 1,159.42                                      |
|            |            |               |        | 9 Taxable Amount - 9A - Debtor                                              |
|            |            |               |        | 10 Tax Amount - 9A - Debtor                                                 |
|            |            |               |        | 11 Taxable Amount - 9B - Debtor                                             |
|            |            |               |        | 12 Tax Amount - 9B - Debtor                                                 |
|            |            |               |        | 13 Taxable Amount - 9C - Debtor                                             |

**Note :** The process will Close the existing GST Return period after which you will not be able to make any changes.

h. Once the GST Return is lodged based on the Payment and Refund situation apply the payment against the IRD vendor transaction.

| General Ledger       Cash Management       Accounts Payable       Accounts Receivable       Deferred Revenue       Taxes       Currency Management         Taxes                                                                                                    | MYOB Advanced Crganisation     | Finance  | Distribution Conf    | iguration System       | Help                    |                     |                |
|----------------------------------------------------------------------------------------------------|--------------------------------|----------|----------------------|------------------------|-------------------------|---------------------|----------------|
| Taxes       Image: Construction of the second of the second                                 | General Ledger Cash Management | Accounts | Payable Accounts Rec | elvable Deferred R     | evenue Taxes            | Currency Management |                |
| Type your query here       Search         Image: Closing<br>Prepare Tax Report       Image: Closing<br>Prepare Tax Report         Release Tax Report       Reporting Period:<br>To:         2       P         Branch.       Image: Reporting Period:<br>Revision         2       P         Show Difference         From:       1/04/2016         To:       30/04/2016         Details       AP Documents                                                                                                    | Taxes                          |          | Ø Auckland - Re      | elease Tax Report 🔺    |                         |                     |                |
| Image: Closing   Prepare Tax Report   Prepare Tax Report   Release Tax Report   Release Tax Report     Image: Closing   Prepare Tax Report   Details AP Documents     Image: Closing     Image: Closing     Image                                                                                                    | Type your query here 5         | Search   | 🖛 Adjust Tax         | Void Report Release    | Reports * 🙁             |                     |                |
| Closing     Prepare Tax Report     Release Tax Report     Release Tax Report     C     Prepare Tax Report     Release Tax Report     Release Tax Report | 2 <b>&gt;</b> U                | ۵        | Branch               | MAIN - Auckland        | P                       |                     |                |
| Closing     Prepare Tax Report     Prepare Tax Report     Revision     Revision     Prom:     1/04/2016     To     30/04/2016     Details     AP Documents      C     H     E                                                                                                    |                                |          | Tax Agency           | IRD - Inland Revenue   | Department P &          | 2                   |                |
| Prepare Tax Report Revision 2 0 Show Difference From: 1/04/2016 To: 30/04/2016 Details AP Documents C IM                                                                                                    | + Closing                      |          | * Reporting Period.  | 04-2016 P              |                         |                     |                |
| Reinase rax Report         From:         1/04/2016           To:         30/04/2016           Details         AP Documents           C         I+1                                                                                                    | Prepare Tax Report             |          | Revision             | 2 0                    | Show Difference         |                     |                |
| To.         30/04/2016           Details         AP Documents           C         I++I                                                                                                    | Release lax Report             |          | From:                | 1/04/2016              |                         |                     |                |
| Details     AP Documents       C     I++I                                                                                                    |                                |          | To.                  | 30/04/2016             |                         |                     |                |
| C H X                                                                                                    |                                |          | Details AP Documen   | its                    |                         |                     |                |
|                                                                                                    |                                |          | C ⊨ X                |                        |                         |                     |                |
| Ba b "Branch Referent "Date "Post "Vendor Currenc: Amount Balance Status<br>Not.                                                                                                    |                                |          | 🗟 🕼 🗅 *Branch        | Refereni "Date<br>Nor. | *Post *Vendor<br>Period | Currenc: Amount     | Balance Status |
| MAIN 001928 30/04/2016 01-2017 IRD NZD 1,159.42 1,159.42 Open                                                                                                    |                                |          | > 🔂 🗋 MAIN           | 001928 30/04/2016      | 01-2017 IRD             | NZD 1,159.42        | 1,159.42 Open  |

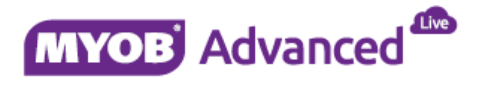

### **General Ledger**

- a. Finalise and post all the Journal transactions for this period.
- b. Ensure all the adjustment has been finalised and posted.
- c. Ensure General Ledger versus Sub-ledger reconciliation has been performed.
- d. Ensure all the recurring transactions has been posted.
- e. If working with Allocations then it needs to be finalised and released.

### 1. Validate Account History (Optional)

Finance > General Ledger > Processes > Closing > Validate Account History (GL509900)

Note: The process will evaluate all the selected Ledgers and validate it

| MYOB Adva                                                                                                    | inced 🗭                                                                                                    | Organisation | Finance  | Distribution Configuration System Help                                              |
|----------------------------------------------------------------------------------------------------|----------------------------------------------------------------------------------------------------|--------------|----------|-------------------------------------------------------------------------------------|
| General L                                                                                                    | edger Cash                                                                                                    | Management   | Accounts | Payable Accounts Receivable Fixed Assets Deferred Revenue Taxes Currency Management |
| General Led                                                                                                    | ger                                                                                                    |              |          | O Sydney - Validate Account History 🚖                                               |
| Type your qu                                                                                                    | ery here                                                                                                    |              | Search   | C 🗠 VALIDATE VALIDATE ALL C - (++) 🗷 🔻 🐲 00:00:00                                   |
|                                                                                                    |                                                                                                    |              |          | 🕼 🔽 Ledger ID Description                                                           |
| L                                                                                                    | •                                                                                                    | lut          | \$       | > 🖉 ACTUAL Actual                                                                   |
| Valiy     Release Budy     Release Tran     Post Transac     Release Casi     Recurring     Run Allocatio     Import Consc     Generate Rec     Reclassify Tr     Closing     Close Financ     Validate Acc | gets<br>sactions<br>tions<br>hbook Vouchers<br>ns<br>lidation Data<br>curring Transactio<br>ansactions<br>ial Penods<br>ount History | ons          |          |                                                                                     |

### 2. Close the Financial Periods

Finance > General Ledger > Processes > Closing > Close Financial Periods (GL503000)

| MYOB Adv    | /anced          | Organisation  | Finan  | ce     | Dis    | trib | ution Co               | onfiguration 5     | System     | Help         |                 |                 |              |              |
|-------------|-----------------|---------------|--------|--------|--------|------|------------------------|--------------------|------------|--------------|-----------------|-----------------|--------------|--------------|
| General     | Ledger Ca       | sh Management | Accou  | nts Pa | iyable | e.   | Accounts               | Receivable Fb      | ed Assets  | Deferred     | Revenue         | Taxes C         | urrency Man  | agement      |
| General Le  | dger            |               |        | 4      | 0      | s    | Sydney + (             | Close Financial Pe | riods 🔺    |              |                 |                 |              |              |
| Type your q | wery here       |               | Search |        | C      |      | r Clo                  | se Periods Unpo    | sted Docum | ents (↔)     | ×               |                 |              |              |
| ,           |                 | E.            | ~      |        | 100    |      | Financial<br>Period ID | Description        | Active     | Closed in AP | Closed in<br>AR | Closed in<br>IN | Closed in CA | Closed in FA |
| <i>e</i> .  |                 | <u>m</u>      | ~      |        | >      |      | 01-2016                | July               | 2          |              |                 |                 |              |              |
| Daily       |                 |               |        |        |        |      | 02-2016                | August             | <b>V</b>   |              |                 |                 |              |              |
| Release Bu  | dgets           |               |        |        |        |      | 03-2016                | September          | 2          |              |                 |                 |              |              |
| Release Tri | ansactions      |               |        |        |        |      | 04-2016                | October            | Z          |              |                 |                 |              |              |
| Post Transi | actions         |               |        |        |        |      | 05-2016                | November           |            |              |                 |                 |              |              |
| Release Ga  | ISNDOOK VOUCHER | 5             |        |        |        |      | 06-2016                | December           | ~          |              |                 |                 |              |              |
| Recurring   |                 |               |        |        |        |      | 07-2016                | January            | 2          | D.           |                 |                 |              |              |
| Run Allocat | ions            |               |        |        |        |      | 08-2016                | February           | V          |              |                 |                 |              |              |
| Import Con  | solidation Data | tions         |        |        |        |      | 09-2016                | March              | ×          |              |                 |                 |              |              |
| Reclassify  | Fransactions    | UVIES :       |        |        |        |      | 10-2016                | April              | 2          |              |                 |                 |              |              |
|             |                 |               |        |        |        |      | 11-2016                | May                | ~          |              |                 |                 |              |              |
| Closing     | in the second   |               |        |        |        |      | 12-2016                | June               | V          |              |                 |                 |              |              |
| Validate Ac | count History   |               |        |        |        |      |                        |                    |            |              |                 |                 |              |              |

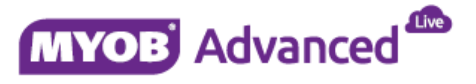

## **Year End Procedure**

- 1. Please take a restorable snapshot of the company database before you proceed with any of the activities described below.
- 2. It is also recommended to perform the year end procedure in a test environment first before running it in a live environment.
- 3. Create a new financial year before closing an existing financial year

Finance > General Ledger > Work TAB > Manage > Financial Periods > Enter the new financial year and click Generate periods (GL201000)

| MYOB Adv                    | anced                | Organisation  | Finan  | e      | Distribution       | Confi                    | guration      | System H   | elp                  |              |                 |                 |                 |                 |                 |                 |
|-----------------------------|----------------------|---------------|--------|--------|--------------------|--------------------------|---------------|------------|----------------------|--------------|-----------------|-----------------|-----------------|-----------------|-----------------|-----------------|
| General L                   | edger Ca             | sh Management | Accou  | nts Pa | yable Ac           | counts Rec               | elvable Fi    | xed Assets | Deferred Revenue     | T            | axes            | Cur             | rency           | Manag           | emen            |                 |
| General Leo                 | iger                 |               |        | 4      | O Sydn             | ey – Fina                | ncial Periods | $\pm$      |                      |              |                 |                 |                 |                 |                 |                 |
| Type your qu                | aery here            |               | Search |        | 8 <b>r</b>         | +                        | ∎ K           | < > :      | Generate Peri        | ods          |                 |                 |                 |                 |                 |                 |
| 1                           | Þ                    | h             | ¢      |        | • Financia         | l Year                   | 2017          | p Bl       | Iser-Defined Periods |              |                 |                 |                 |                 |                 |                 |
| - Enter                     |                      |               |        |        | Start Da<br>Number | te<br>of Periods         | 1/07/2016     | 12         |                      |              |                 |                 |                 |                 |                 |                 |
| Journal Tran<br>Budgets     | sactions             |               |        |        | c +                | ×                        | + x           |            |                      |              |                 |                 |                 |                 |                 |                 |
| Trial Balance<br>Cashbook V | e<br>ouchers         |               |        |        | Period<br>Nbr.     | Financia<br>Period<br>ID | Start Date    | End Date   | Description          | Act          | Cic<br>in<br>AP | Clc<br>in<br>AR | Clc<br>in<br>IN | Clc<br>in<br>GL | Clc<br>In<br>CA | Clc<br>in<br>FA |
| - Manage                    |                      |               |        |        | <sup>&gt;</sup> 01 | 01-2017                  | 1/07/2016     | 31/07/2016 | July                 | 2            |                 |                 |                 |                 |                 |                 |
| Financial Pe                | riods                |               |        |        | 02                 | 02-2017                  | 1/08/2016     | 31/08/2016 | August               |              |                 |                 |                 |                 |                 |                 |
| Allocations                 |                      |               |        |        | 03                 | 03-2017                  | 1/09/2016     | 30/09/2016 | September            |              |                 |                 |                 |                 |                 |                 |
| Recuming Tr                 | ansactions           |               |        |        | 04                 | 04-2017                  | 1/10/2016     | 31/10/2016 | October              | ~            |                 |                 |                 |                 |                 |                 |
| <ul> <li>Explore</li> </ul> |                      |               |        |        | 05                 | 05-2017                  | 1/11/2016     | 30/11/2016 | November             | 2            |                 |                 |                 |                 |                 |                 |
| Account Sur                 | nmary                |               |        |        | 06                 | 06-2017                  | 1/12/2016     | 31/12/2016 | December             |              |                 |                 |                 |                 |                 |                 |
| Account by I                | Period<br>Subassount |               |        |        | 07                 | 07-2017                  | 1/01/2017     | 31/01/2017 | January              | 2            |                 |                 |                 |                 |                 |                 |
| Account Det                 | ails                 |               |        |        | 08                 | 08-2017                  | 1/02/2017     | 28/02/2017 | February             |              |                 |                 |                 |                 |                 |                 |
| Reclassifica                | tion History         |               |        |        | 09                 | 09-2017                  | 1/03/2017     | 31/03/2017 | March                | $\mathbf{Z}$ |                 | C3              |                 |                 |                 |                 |
|                             |                      |               |        |        | 10                 | 10-2017                  | 1/04/2017     | 30/04/2017 | April                | <b>X</b>     |                 |                 |                 |                 |                 |                 |
|                             |                      |               |        |        | 11                 | 11-2017                  | 1/05/2017     | 31/05/2017 | Мау                  | 2            |                 |                 |                 |                 |                 |                 |
|                             |                      |               |        |        | 12                 | 12-2017                  | 1/06/2017     | 30/06/2017 | June                 | ×            |                 |                 |                 |                 |                 |                 |

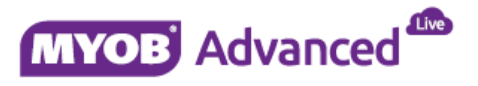

4. Ensure Month end process has been processed for all sub-ledger module (except General Ledger). In an Intercompany or Inter-Branch environment ensure all the adjusting journals are been posted to GL and consolidation process has been finished. *Confirm all transactions are been posted to GL* 

| MYOB Adv                    | anced 🄷       | Organisation   | Finan  | ce     | Distribution                     | n Confi                     | guration          | System H   | elp                  |            |                 |                 |                 |                 |                 |                 |
|-----------------------------|---------------|----------------|--------|--------|----------------------------------|-----------------------------|-------------------|------------|----------------------|------------|-----------------|-----------------|-----------------|-----------------|-----------------|-----------------|
| General I                   | Ledger C      | ash Management | Accou  | nts Pa | iyable Ac                        | counts Rec                  | elvable Fi        | xed Assets | Deferred Revenue     | Т          | axes            | Cur             | rency           | Manag           | emen            | t               |
| General Leo                 | dger          |                |        | 4      | Ø Sydn                           | ey - Fina                   | ncial Periods     | *          |                      |            |                 |                 |                 |                 |                 |                 |
| Type your q                 | uery here     |                | Search |        |                                  | +                           | ∎ K               | < > :      | Generate Perio       | ods        |                 |                 |                 |                 |                 |                 |
| ₽<br>+ Enter                | Þ             | lı             | ۵      |        | * Financia<br>Start Da<br>Number | I Year<br>ite<br>of Periods | 2016<br>1/07/2015 | р<br>12    | Iser-Defined Periods |            |                 |                 |                 |                 |                 |                 |
| Journal Tran<br>Budgets     | sactions      |                |        |        | c +                              | ×                           | ¥ ¥               |            |                      |            |                 |                 |                 |                 |                 |                 |
| Trial Balance<br>Cashbook V | e<br>fouchers |                |        |        | Period<br>Nbr.                   | Financia<br>Period<br>ID    | Start Date        | End Date   | Description          | Ac1        | Clc<br>in<br>AP | Cic<br>in<br>AR | Clc<br>in<br>IN | Clc<br>in<br>GL | Clc<br>in<br>CA | Cic<br>in<br>FA |
| - Manage                    |               |                |        |        | > 01                             | 01-2016                     | 1/07/2015         | 31/07/2015 | July                 | 2          | •               | 2               |                 |                 |                 |                 |
| Financial P                 | eriods        |                |        |        | 02                               | 02-2016                     | 1/08/2015         | 31/08/2015 | August               | -          | 1               |                 | ~               | ~               | ~               |                 |
| Allocations                 |               |                |        |        | 03                               | 03-2016                     | 1/09/2015         | 30/09/2015 | September            | ~          |                 |                 | ~               |                 |                 | 2               |
| Recurring Tr                | ransactions   |                |        |        | 04                               | 04-2016                     | 1/10/2015         | 31/10/2015 | October              | 1          | 1               |                 |                 | ~               | 2               | 2               |
| - Explore                   |               |                |        |        | 05                               | 05-2016                     | 1/11/2015         | 30/11/2015 | November             | 2          | ~               |                 | 2               | 2               | 2               | 1               |
| Account Sur                 | mmary         |                |        |        | 06                               | 06-2016                     | 1/12/2015         | 31/12/2015 | December             | 2          | ~               | 2               | 2               | 2               | 2               | 2               |
| Account by                  | Period        |                |        |        | 07                               | 07,2016                     | 1/01/2016         | 31/01/2016 | lanuary              | 2          | 2               |                 | 2               |                 | 28              |                 |
| Account by                  | Subaccount    |                |        |        | 00                               | 09 2010                     | 1/02/2010         | 20/02/2010 | Eshaiasi             |            | 121             | 101             | 1.2             | 128             | 12              | 12              |
| Account Det                 | tails         |                |        |        | 00                               | 00-2010                     | 1/02/2010         | 23/02/2010 | Merch                | 200<br>100 | 1921            | 101.            | 121             | 12              |                 |                 |
| Reclassifica                | tion mistory  |                |        |        | 05                               | 03-2016                     | 1/05/2016         | 31/05/2016 | waren .              | 12         | <b>1</b>        |                 | (M)             | 1.2             | <b>M</b>        | 12              |
|                             |               |                |        |        | 10                               | 10-2016                     | 1/04/2016         | 30/04/2016 | April                | 2          | ~               | 2               | 2               | ~               | 2               | 2               |
|                             |               |                |        |        | 11                               | 11-2016                     | 1/05/2016         | 31/05/2016 | May                  | ~          | ~               | M               | ~               | ~               | ~               | ¥               |
|                             |               |                |        |        | 12                               | 12-2016                     | 1/06/2016         | 30/06/2016 | June                 | ~          | ~               | M               | 1               |                 | ~               | ~               |

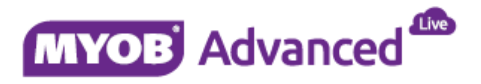

### 6. Print a copy of Trial Balance summary and Trial Balance detail report.

Finance > General Ledger > Reports TAB > Trial Balance Summary (GL632000)

| Trial Balar | nce Summa | агу                 | Ledger:      | ACTUAL            |        | Page:  | 1 of 1           |
|-------------|-----------|---------------------|--------------|-------------------|--------|--------|------------------|
| Company:    | Sydney    |                     | Branch:      | MAIN              |        | Date:  | 29/06/2016 11:56 |
| User:       | Admin     |                     | Fin. Period: | 12-2016           |        |        |                  |
| Account     | Туре      | Description         |              | Beginning Balance | Debit  | Credit | Ending Balance   |
| 5000        | E         | Cost of Goods Sold  |              | 0.00              | 10.00  | 0.00   | 10.00            |
|             |           | Expense Total       |              | 0.00              | 10.00  | 0.00   | 10.00            |
| 4000        | 1         | Sales               |              | 0.00              | 0.00   | 100.00 | 100.00           |
|             |           | Income Total        |              | 0.00              | 0.00   | 100.00 | 100.00           |
| 1200        | A         | Account Receivable  |              | 0.00              | 100.00 | 0.00   | 100.00           |
| 1300        | A         | Inventory           |              | 0.00              | 335.00 | 10.00  | 325.00           |
|             |           | Assets Total        |              | 0.00              | 435.00 | 10.00  | 425.00           |
| 1500        | L         | Accounts Payable    |              | 0.00              | 10.00  | 135.00 | 125.00           |
| 1600        | L         | PO Accrual          |              | 0.00              | 100.00 | 310.00 | 210.00           |
| 2400        | L         | GST Paid            |              | 0.00              | 10.00  | 10.00  | 0.00             |
| 3900        | L         | YTD Net Income      |              | 0.00              | 10.00  | 100.00 | 90.00            |
| 6400        | L         | Landed Cost Accrual |              | 0.00              | 25.00  | 25.00  | 0.00             |
|             |           | Liability Total     |              | 0.00              | 155.00 | 580.00 | 425.00           |
|             |           |                     |              |                   |        |        |                  |

Finance > General Ledger > Reports TAB > Trial Balance Detail (GL632500)

| Trial Balance Detailed<br>Company: Sydney<br>User: Admin |      |            | Ledger: ACTUAL<br>Branch: MAIN<br>Fin. Period: 12-2016 |                   |        | Page:<br>Date: | 1 of 1<br>29/06/2016 11:55 |
|----------------------------------------------------------|------|------------|--------------------------------------------------------|-------------------|--------|----------------|----------------------------|
| Account                                                  | Туре | Sub        | Description                                            | Beginning Balance | Debit  | Credit         | Ending Balance             |
| 5000                                                     | E    | 000000000  | Cost of Goods Sold                                     | 0.00              | 10.00  | 0.00           | 10.00                      |
|                                                          |      |            | Expense Total                                          | 0.00              | 10.00  | 0.00           | 10.00                      |
| 4000                                                     | 1    | 000000000  | Sales                                                  | 0.00              | 0.00   | 100.00         | 100.00                     |
|                                                          |      |            | Income Total                                           | 0.00              | 0.00   | 100.00         | 100.00                     |
| 1200                                                     | A    | 000000000  | Account Receivable                                     | 0.00              | 100.00 | 0.00           | 100.00                     |
| 1300                                                     | A    | 000000000  | Inventory                                              | 0.00              | 335.00 | 10.00          | 325.00                     |
|                                                          |      |            | Assets Total                                           | 0.00              | 435.00 | 10.00          | 425.00                     |
| 1500                                                     | L    | 000000000  | Accounts Payable                                       | 0.00              | 10.00  | 135.00         | 125.00                     |
| 1600                                                     | L    | 0000000000 | PO Accrual                                             | 0.00              | 100.00 | 310.00         | 210.00                     |
| 2400                                                     | L    | 000000000  | GST Paid                                               | 0.00              | 10.00  | 10.00          | 0.00                       |
| 3900                                                     | L    | 000000000  | YTD Net Income                                         | 0.00              | 10.00  | 100.00         | 90.00                      |
| 6400                                                     | L    | 000000000  | Landed Cost Accrual                                    | 0.00              | 25.00  | 25.00          | 0.00                       |
|                                                          |      |            | Liability Total                                        | 0.00              | 155.00 | 580.00         | 425.00                     |

7. Print a copy of Balance Sheet and Profit and loss report for Year to Date and Month to Date amounts.

Finance > General Ledger > Reports TAB > Balance Sheet (GL634000)

|   | User: Admin       |
|---|-------------------|
|   |                   |
|   |                   |
|   | (367.40)          |
|   | 990,100,00        |
|   | 325.00            |
|   | <u>990,057.60</u> |
|   | 990,057.60        |
|   |                   |
|   |                   |
|   | 1,182,091.60      |
|   | 54,210.00         |
|   | 1.236,301.60      |
|   | 1,236,301.60      |
|   |                   |
|   | (246,244.00)      |
|   | (246,244.00)      |
| i | 990,057.60        |

Finance > General Ledger > Reports TAB > Profit and Loss (GL635000)

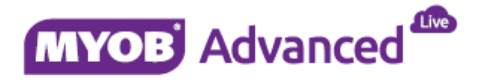

| Sydney                                                                                                    |                                           |                                    |
|----------------------------------------------------------------------------------------------------|-------------------------------------------|------------------------------------|
| Profit & Loss                                                                                                    |                                           |                                    |
| As of June 30, 2016                                                                                                    |                                           |                                    |
|                                                                                                    | YTD                                       | PTD                                |
| Sales                                                                                                    | 300,100.00                                | 300,100.00                         |
| Total Sales                                                                                                    | 300,100.00                                | 300,100.00                         |
| Returns and Allowances                                                                                                    |                                           |                                    |
| Cost of Goods Sold                                                                                                    | 546,344.00                                | 546,344.00                         |
| Total COGS                                                                                                    | 546.344.00                                | 546.344.00                         |
| Gross Profit                                                                                                    | <u>-246.244.00</u>                        | -246,244.00                        |
| Salaries                                                                                                    |                                           |                                    |
| Bank Expenses                                                                                                    |                                           |                                    |
|                                                                                                    |                                           |                                    |
| Professional Expenses                                                                                                    |                                           |                                    |
| Professional Expenses<br>Advertising                                                                                                    |                                           |                                    |
| Professional Expenses<br>Advertising<br>Travel                                                                                                    |                                           |                                    |
| Professional Expenses<br>Advertising<br>Travel<br>Insurance                                                                                                    |                                           |                                    |
| Professional Expenses<br>Advertising<br>Travel<br>Insurance<br>Licenses                                                                                                    |                                           |                                    |
| Professional Expenses<br>Advertising<br>Travel<br>Insurance<br>Licenses<br>Office and Supplies                                                                                                    |                                           |                                    |
| Professional Expenses<br>Advertising<br>Travel<br>Insurance<br>Licenses<br>Office and Supplies<br>Services and Utilities                                                                                                    |                                           |                                    |
| Professional Expenses<br>Advertising<br>Travel<br>Insurance<br>Licenses<br>Office and Supplies<br>Services and Utilities<br>Other Expenses                                                                                            |                                           |                                    |
| Professional Expenses<br>Advertising<br>Travel<br>Insurance<br>Licenses<br>Office and Supplies<br>Services and Utilities<br>Other Expenses<br>Total Operating Expenses                                                                | <u>0.00</u>                               | <u>0.00</u>                        |
| Professional Expenses<br>Advertising<br>Travel<br>Insurance<br>Licenses<br>Office and Supplies<br>Services and Utilities<br>Other Expenses<br>Total Operating Expenses<br>EBITDA                                                      | <u>0.00</u><br>-246,244.00                | <u>0.00</u><br>-246,244.00         |
| Professional Expenses<br>Advertising<br>Travel<br>Insurance<br>Licenses<br>Office and Supplies<br>Services and Utilities<br>Other Expenses<br>Total Operating Expenses<br>EBITDA<br>EBIT                                              | 0.00<br>-246,244.00<br>-246,244.00        | 0.00<br>-246,244.00<br>-246,244.00 |
| Professional Expenses<br>Advertising<br>Travel<br>Insurance<br>Licenses<br>Office and Supplies<br>Services and Utilities<br>Other Expenses<br>Total Operating Expenses<br>EBITDA<br>EBIT<br>Net Interest Expense/Income<br>Income Tax | <u>0.00</u><br>-246,244.00<br>-246,244.00 | 0.00<br>-246,244.00<br>-246,244.00 |

### 8. Print a copy of Cash Flow statement from period 1 to period 12 (Optional)

Finance > General Ledger > Reports TAB > Cash Flow (GL636500)

| Sydney                                                                 | User: Admin  |
|------------------------------------------------------------------------|--------------|
| Cash Flow Statement<br>For the period of June 1, 2016 to June 30, 2016 |              |
| Operating Activities, Cash Flows Provided by or Used in:               | 2            |
| Net Income                                                             | -246,244.00  |
| Depreciation and Amortization                                          | 0.00         |
| Decrease (Increase) in Accounts Receivable                             | -990,100.00  |
| Increase (Decrease) in Accounts Payable                                | 1.182.091.60 |
| Increase (Decrease) in Tax Payable                                     | 0.00         |
| Decrease (Increase) in Inventories                                     | -325.00      |
| Increase (Decrease) in Other Operating Activities                      | 54,210.00    |
| Net Cash Flows From Operating Activities                               | 245.876.60   |
| Investing Activities, Cash Flows Provided by or Used in:               |              |
| Capital Expenditures                                                   | 0.00         |
| Investments                                                            | 0.00         |
| Other Cash Flows from Investing Activities                             | 0.00         |
| Net Cash Flows from Investing Activities                               | 0.00         |
| Financing Activities, Cash Flows Provided by or Used in:               |              |
| Dividends Paid                                                         | 0.00         |
| Sale (Repurchase) of Stock                                             | 0.00         |
| Other Cash Flows From Financing Activities                             | 0.00         |
| Net Cash Flows from Financing Activities                               | 0.00         |
| Effect of Exchange Rate Changes                                        | 0.00         |
| Net Increase (Decrease) in Cash and Cash Equivalents:                  | 245.876.60   |
| Cash at Beginning                                                      | 0.00         |
| Cash at End                                                            | 245,876.60   |

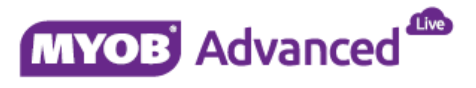

### 9. Print Budget or forecasting report (Optional)

If users are managing Budget, Reporting or Statistical ledger then it is recommended to print copies of report which reflect the YTD and MTD values for each ledger and save it

### 10. Validate Account (Optional)

Finance > General Ledger > Processes > Closing > Validate Account History (GL509900)

Note: The process will evaluate all the selected Ledgers and validate it

| MYOB Advanced Organisation                                                                                                    | Finance     | Distribution Configuration System Help                                             |
|----------------------------------------------------------------------------------------------------|-------------|------------------------------------------------------------------------------------|
| General Ledger Cash Management                                                                                                    | Accounts Pa | ayable Accounts Receivable Fixed Assets Deferred Revenue Taxes Currency Management |
| General Ledger                                                                                                    | •           | 🖸 Sydney - Validate Account History 🔺                                              |
| Type your query here                                                                                                    | Search      | C ∽ Validate All C →  ↔  🗹 🔻                                                       |
|                                                                                                    |             | 🐘 🗹 Ledger ID Description                                                          |
|                                                                                                    | \$          | ACTUAL Actual                                                                      |
| <ul> <li>Daily         Release Budgets         Release Transactions         Post Transactions         Researce Cashbook Vouchers         Recurring         Run Allocations         Import Consolidation Data         Generate Recurring Transactions         Reclassify Transactions         Velidate Account History         Validate Account History         </li> </ul> |             |                                                                                    |

### 11. Close the last Financial period (GL503000)

| MYOB Ad                                              | vanced                                                          | Organisation | Finance  | Distr     | bution C               | onfiguration !     | System    | Help         |              |              |              |              |
|------------------------------------------------------|-----------------------------------------------------------------|--------------|----------|-----------|------------------------|--------------------|-----------|--------------|--------------|--------------|--------------|--------------|
| General                                              | Ledger Casi                                                     | h Management | Accounts | s Payable | Accounts               | Receivable Fi      | ed Assets | Deferred F   | Revenue      | Taxes C      | urrency Man  | agement      |
| General Le                                           | edger                                                           |              |          | • 0       | Sydney - (             | Close Financial Pe | riods 🔺   |              |              |              |              |              |
| Type your                                            | query here                                                      |              | Search   | с         | r Clo                  | se Periods UNF     | OSTED DOC | CUMENTS      | ↔  X         | Ŧ            |              |              |
| ,                                                    |                                                                 | 1a           | ń        | 8 L       | Financial<br>Period ID | Description        | Active    | Closed in AP | Closed in AR | Closed in IN | Closed in CA | Closed in FA |
| <b>F</b>                                             | 1                                                               | <u></u>      | ~        | · · -     | 12-2016                | June               |           | 2            | 2            |              | 2            | 2            |
| Release Bu<br>Release Tr<br>Post Trans<br>Release C  | udgets<br>ansactions<br>actions<br>ashbook Vouchers             |              |          |           |                        |                    |           |              |              |              |              |              |
| Run Alloca<br>Import Con<br>Generate R<br>Reclassify | tions<br>solidation Data<br>Recurring Transacti<br>Transactions | ions         |          |           |                        |                    |           |              |              |              |              |              |
| Closing<br>Close Fina<br>Validate A                  | ncial Periods<br>ccount History                                 |              |          |           |                        |                    |           |              |              |              |              |              |

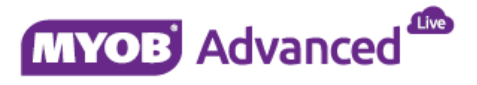

### 12. Post Year End process checks

- a. Ensure the year end process is successful and system is now showing all the periods for new financial Year in the close financial period section.
- b. Ensure the Net Income / (Loss) values has been moved to Retained Earnings Loss carry –forward account. We can check this by printing balance sheet report for new financial year period.
- c. Ensure the profit and loss values are been set to zero for new financial year period.
- d. Print a copy of Trial Balance details, Balance Sheet and Profit /Loss report for new financial period.

### 13. Post adjustment entries to closed financial year.

For example we have the below figures for Balance Sheet or Profit & Loss after year end procedure

| Sydney                                   | User: Admin       |
|------------------------------------------|-------------------|
| Balance Sheet<br>As of July 31, 2016     |                   |
| Assets                                   |                   |
| Current Assets                           |                   |
| 1100-Cash Account                        | (367.40)          |
| Account Receivable                       | 990,100.00        |
| Inventories                              | 325.00            |
| Total Current Assets                     | 990.057.60        |
| Total Assets                             | <u>990.057.60</u> |
| Liabilities                              |                   |
| Current Liabilities                      |                   |
| Accounts Payable                         | 1,182,091,60      |
| Other Current liabilities                | 54,210.00         |
| Total Current Liabilities                | 1,236,301.60      |
| Total Liabilities                        | 1,236,301.60      |
| Shareholders' Equity                     |                   |
| Retained Earnings - Loss carry-forward   | (246,244.00)      |
| Net Income / (Loss)                      | 0.00              |
| Total Shareholders' Equity               | (246,244.00)      |
| Total Liabilities & Shareholders' Equity | 990,057.60        |

| Sydney<br>Profit & Loss<br>As of July 31, 2016 |      |      |
|------------------------------------------------|------|------|
|                                                | YTD  | PTD  |
| Returns and Allowances                         |      |      |
| Gross Profit                                   | 0.00 | 0.00 |
| Salaries                                       |      |      |
| Bank Expenses                                  |      |      |
| Professional Expenses                          |      |      |
| Advertising                                    |      |      |
| Travel                                         |      |      |
| Insurance                                      |      |      |
| Licenses                                       |      |      |
| Office and Supplies                            |      |      |
| Services and Utilities                         |      |      |
| Other Expenses                                 |      |      |
| Total Operating Expenses                       | 0.00 | 0.00 |
|                                                |      |      |
| Net Interest Expense/Income<br>Income Tax      |      |      |
| Net Income (Loss)                              | 0.00 | 0.00 |
| Net Income (Loss)                              | 0.00 | J    |

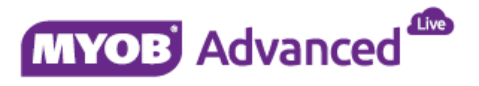

At this stage if an adjustment entry needs to be posted to previous financial year period (as below)

| ¢  | )   | Syd   | dne    | y + Jo   | umal Tran | sactions 🏦    |                           |             |              |               |                |              |         |              | 🗅 Not            | es Activities     | Files 1 |
|----|-----|-------|--------|----------|-----------|---------------|---------------------------|-------------|--------------|---------------|----------------|--------------|---------|--------------|------------------|-------------------|---------|
| ł  | ij. | 1     | r      | +        | ÷.        | 7∼ К          | $\langle \rangle \rangle$ | RELEASE     | Actions ~    | Reports       | - 10           |              |         |              |                  |                   |         |
|    | iii | odu   | ile    |          | GL        |               | • Branch:                 | MAIN -      | Sydney       |               |                | Type         |         | Normal       |                  |                   |         |
|    | B   | atch  | h Nu   | mber     | 00002     | 28 P          | * Ledger                  | ACTUA       | NL.          |               |                | Ong Batch    | Number: |              |                  |                   |         |
|    | SI  | tatu  | 10.1   |          | Poste     | d             | Gurrency:                 | AUD         | 1.00         | - V           | iew base       | Debit Total  |         | 1,000.00     |                  |                   |         |
|    |     |       |        |          | Hold      | £             |                           | Auto P      | Reversing    |               |                | Credit Total |         | 1,000.00     |                  |                   |         |
|    | Te  | ans   | saob   | on Date: | 29/06     | /2016         |                           | Rever       | rsing Entry  |               |                |              |         |              |                  |                   |         |
|    | P   | ost l | Peri   | od.      | 12-20     | 16            |                           | 🖂 Create    | e Tax Trans  |               |                |              |         |              |                  |                   |         |
|    | D   | esci  | riptic | bru      | Adjus     | tment Journal |                           |             |              |               |                |              |         |              |                  |                   |         |
| 0  | 3   |       | ÷      | 1        | × v       | IEW SQURCE    |                           | RECLASSIFIC | ATION HISTOR | a/   <b>⊢</b> | ×              | <b>₽</b>     |         |              |                  |                   |         |
| 88 | 8   |       | *8     | Branch   | * Accour  | Description   | Subacco                   | ount Projec | ct Proje     | ct Task       | Ref.<br>Number | Quantity     | UOM     | Debit Amount | Credit<br>Amount | Transaction Descr | iption  |
|    | 8   | D     | M      | AIN      | 1200      | Account Re    | ceiv 0000000              | 000 X       |              |               |                | 0.00         |         | 1,000.00     | 0.00             | Adjustment Jour   | nal     |
| >  | 8   |       | M      | IAIN     | 4000      | Sales         | 0000000                   | 000 X       |              |               |                | 0.00         |         | 0.00         | 1,000.00         | Adjustment Jour   | nal     |

System will post relevant entries to the Balance Sheet accounts including retained earnings account only and will not update profit and loss accounts.

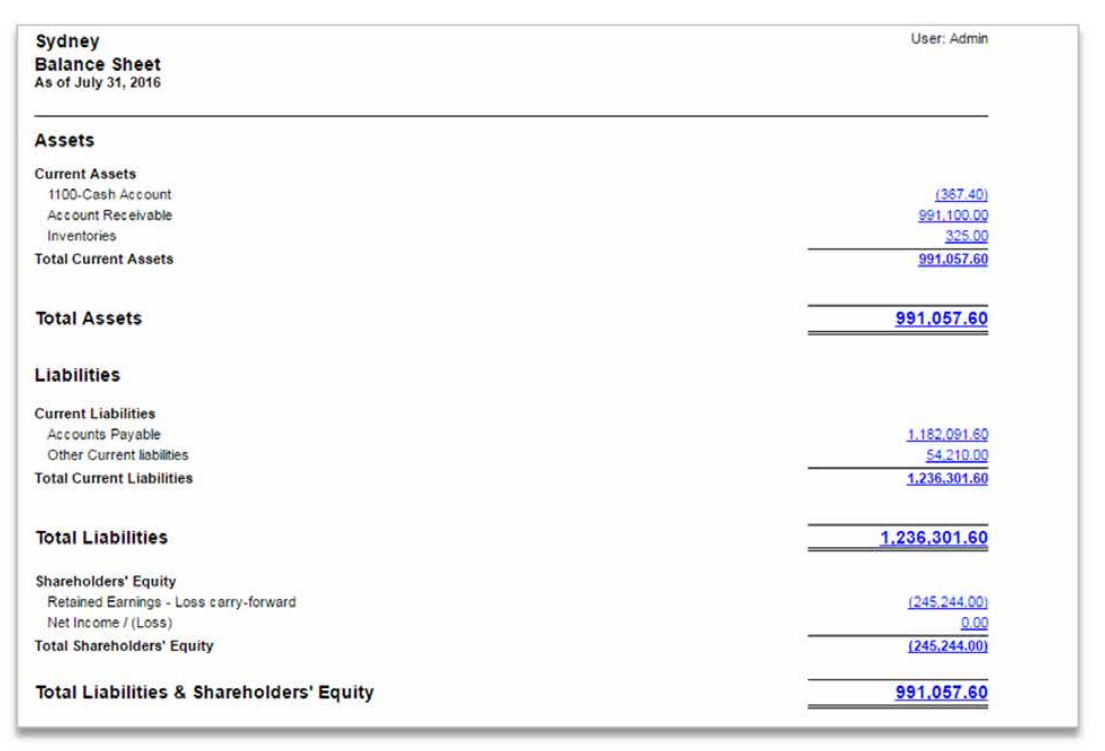

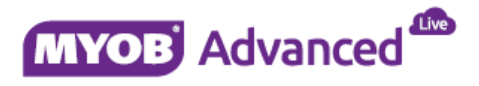

| As of July 31, 2016         |      |      |
|-----------------------------|------|------|
|                             | YTD  | PTD  |
| Returns and Allowances      |      |      |
| Gross Profit                | 0.00 | 0.00 |
| Salaries                    |      |      |
| Bank Expenses               |      |      |
| Professional Expenses       |      |      |
| Advertising                 |      |      |
| Travel                      |      |      |
| Insurance                   |      |      |
| Licenses                    |      |      |
| Office and Supplies         |      |      |
| Services and Utilities      |      |      |
| Other Expenses              |      |      |
| Total Operating Expenses    | 0.00 | 0.00 |
|                             |      |      |
| Net Interest Expense/Income |      |      |
| Income Tax                  |      |      |
| Net In serve (I see)        | 0.00 | 0.00 |

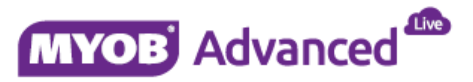